#### 5.1.1. Тусгай зөвшөөрлийн мэдээлэл нэмэх

Тусгай зөвшөөрлийн мэдээлэл нэмэх үйлдэл хийхээс өмнө **ДАРААХ НӨХЦӨЛ** биелсэн байх шаардлагатай. **Үүнд:** 

- Нэр, дугаар давхцахгүй байх
- Тусгай зөвшөөрлийг хуулийн дагуу 5-аас доошгүй жилийн хугацаагаар олгох
- Сургалтын байгууллагын ангиллын дагуу диплом, бакалавр, магистр, докторын зэрэг олгох зөвшөөрөл бүртгэх
- Тусгай зөвшөөрлийн хавсралт дахь нөхцөл шаардлагын бүх утгууд тэнцүү байхаар дахин нэг мөр үүсэхгүй байх

Тусгай зөвшөөрлийн мэдээлэл нэмэх үйлдлийг дараах дарааллаар хийнэ. Үүнд:

- 1. Тусгай зөвшөөрөл нэгтгэл ерөнхий цэсийг сонгоно.
- 2. Тусгай зөвшөөрөл нэгтгэл дэд хэсгээс жагсаалтыг сонгоно.
- 3. Цонхны баруун дээд хэсэгт байрлах тусгай зөвшөөрөл нэмэх товчийг дарна.
- 4. Тусгай зөвшөөрөл нэмэх цонхны мэдээллийг оруулаад хадгалах, баталгаажуулах товч дарна.

Тусгай зөвшөөрлийн мэдээлэл нэмэх үйлдлийн дэлгэрэнгүй тайлбар:

# 1. Тусгай зөвшөөрөл нэгтгэл ерөнхий цэсийг сонгоно.

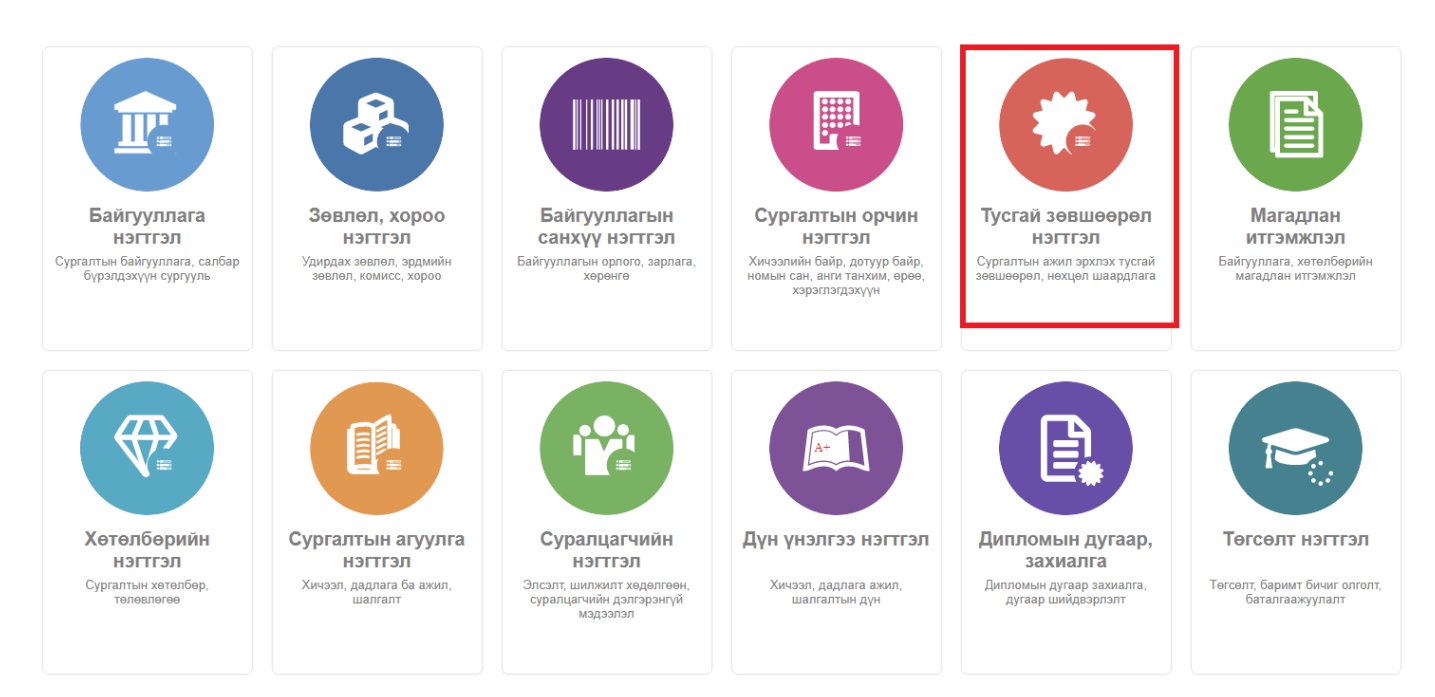

2. Тусгай зөвшөөрөл нэгтгэл дэд хэсгээс жагсаалтыг сонгоно.

| С Тусгай зөвшөөрөл нэгтгэл                                               |         | (янах самбар 📕 Жагсаалт                              | ·                               | Кавсралт | 🖪 Тайлан          |                             |                        |                   |                    |                        | 8               |
|--------------------------------------------------------------------------|---------|------------------------------------------------------|---------------------------------|----------|-------------------|-----------------------------|------------------------|-------------------|--------------------|------------------------|-----------------|
| Хайлт                                                                    | Лице    | 9H3                                                  |                                 |          |                   |                             |                        |                   | Тусга              | й зөвшөөрөл нэмэх      | ×               |
| Хайх утгаа оруулна уу                                                    | Үр дүн: | 120 Хайлт: ;                                         |                                 |          |                   |                             |                        |                   |                    |                        |                 |
| Цэвэрлэх<br>🖌 Телев +                                                    | #       | Сургалтын байгууллага 🔹                              | Тусгай<br>зөвшөөрлийн<br>дугаар | Төлөв 🖈  | Дуусах<br>огноо 😤 | Тусгай зевшеерлийн<br>төрөл | Албан<br>байгууллага 🛸 | Албан<br>тушаал 🛸 | Албан<br>тушаалтан | Шийдвэрийн<br>дугаар 🔦 | Шийдвэ<br>огноо |
| 🗌 Хүчинтэй (77)                                                          | 1       | <ul> <li>МУИС /Монгол улсын их сургууль</li> </ul>   | Т8                              | Хүчингүй | 2030-03-31T15:00: | Сургалтын ажил эрхлэх       | БСШУСЯ                 | БМТТ              | БМТТ               | 10.25                  | 2022-10         |
| Хүчингүй (27)                                                            | 2       | <ul> <li>МУИС /Монгол улсын их сургууль</li> </ul>   | 10001001                        | Хүчингүй | 2069-06-03T15:00: | Сургалтын ажил эрхлэх       | БСШУСЯ                 | БМТТ              | БМТТ               | 10.25                  | 2022-10         |
| <ul> <li>Хугацаа дууссан (1<u>2)</u></li> <li>Шинэ (<u>2</u>)</li> </ul> | 3       | <ul> <li>МУИС /Монгол улсын их сургууль</li> </ul>   | t14                             | Хүчингүй | 2076-12-31T16:00: | Сургалтын ажил эрхлэх       | БСШУСЯ                 | БМТТ              | БМТТ               | 10.25                  | 2022-10         |
| Шинэ (2)                                                                 | 4       | <ul> <li>МУИС /Монгол улсын их сургууль</li> </ul>   | 11111                           | Хүчингүй | 2023-03-24T16:00: | Сургалтын ажил эрхлэх       | БСШУСЯ                 | БМТТ              | БМТТ               | 10.25                  | 2022-10         |
| Цааш Нийт 5-с 4                                                          | 5       | <ul> <li>МУИС /Монгол улсын их сургууль</li> </ul>   | T15                             | Хүчингүй | 2029-03-20T16:00: | Сургалтын ажил эрхлэх       | БСШУСЯ                 | БМТТ              | БМТТ               | 10.25                  | 2022-10         |
|                                                                          | 6       | 👻 Монгол улсын консерваторийн ха                     | 2022002                         | Хүчинтэй | 2027-10-10        | Сургалтын ажил эрхлэх       | БСШУСЯ                 | Шинжээч           | Т.Уранчимэг        | A/343                  | 2022-09         |
|                                                                          | 7       | 👻 ШУТИС-ийн харьяа Өмнөговь айм                      | 2022001                         | Хүчинтэй | 2027-10-10        | Сургалтын ажил эрхлэх       | БСШУСЯ                 | Шинжээч           | Т.Уранчимэг        | A/343                  | 2022-09         |
| МУИС /Монгол улсын (15)                                                  | 8       | 👻 Дүрслэх урлагийн академи дээд с                    | 2021001                         | Хүчингүй | 2026-05-13T00:00: | Сургалтын ажил эрхлэх       | БСШУСЯ                 | Шинжээч           | Т.Уранчимэг        | A/296                  | 2022-08         |
| СУИС /Соёл урлагий (3)                                                   | 9       | 👻 Дорнод их сургууль                                 | 960099                          | Хүчингүй | 2024-12-29T16:00: | Сургалтын ажил эрхлэх       | БСШУСЯ                 | Шинжээч           | Т.Уранчимэг        | A/296                  | 2022-08         |
| Туршилтын коллеж (3)                                                     | 10      | <ul> <li>Ховд Их сургууль</li> </ul>                 | 960040                          | Хүчингүй | 2023-12-16T16:00: | Сургалтын ажил эрхлэх       | БСШУСЯ                 | Шинжээч           | Т.Уранчимэг        | A/296                  | 2022-08         |
| Маргад дээд сургууль (2)                                                 | 11      | 🝷 Улаанбаатарын Их Сургууль                          | 2015/001                        | Хүчингүй | 2024-10-08T16:00: | Сургалтын ажил эрхлэх       | БСШУСЯ                 | Шинжээч           | Т.Уранчимэг        | A/296                  | 2022-08         |
| Цааш Нийт 99-с 4                                                         | 12      | <ul> <li>Худалдаа үйлдвэрлэлийн их сург</li> </ul>   | 170011                          | Хүчингүй | 2026-06-26        | Сургалтын ажил эрхлэх       | БСШУСЯ                 | Шинжээч           | Т.Уранчимэг        | A/296                  | 2022-08         |
| <ul> <li>Уйпллийн шалтгаан</li> </ul>                                    | 13      | 🔻 ХААИС-ийн харьяа Дархан-Уул а                      | 960077                          | Хүчингүй | 2025-04-22T15:00: | Сургалтын ажил эрхлэх       | БСШУСЯ                 | Шинжээч           | Т.Уранчимэг        | A/296                  | 2022-08         |
|                                                                          | 14      | <ul> <li>Шинэ монгол технологийн коллеж</li> </ul>   | 2016/02                         | Хүчингүй | 2023-04-04        | Сургалтын ажил эрхлэх       | БСШУСЯ                 | Шинжээч           | Т.Уранчимэг        | A/296                  | 2022-08         |
| Нехцел, шаардлага (45)                                                   | 15      | <ul> <li>Техник технологийн дээд сургуул.</li> </ul> | 2016/01                         | Хүчингүй | 2023-03-22T16:00: | Сургалтын ажил эрхлэх       | БСШУСЯ                 | Шинжээч           | Т.Уранчимэг        | A/296                  | 2022-08         |
| Мэдээлэл байхгүй (25)                                                    | 16      | <ul> <li>Хүмүүнлэгийн ухааны их сургуули</li> </ul>  | 2001/007                        | Хүчингүй | 2023-12-26T16:00: | Сургалтын ажил эрхлэх       | БСШУСЯ                 | Шинжээч           | Т.Уранчимэг        | A/296                  | 2022-08         |
| <ul> <li> хугацаа дууссан (18)</li> </ul>                                | 17      | <ul> <li>Рафпас опоц члески ицетититски V</li> </ul> | 2006/11                         | Уланарой | 2024-05-17T15-00- | CUNCANTLIL DWMR SNYRSY      | 5CIIIVC9               | Шицирац           | Т Упрынимал        | A/296                  | 2022-08         |

# 3. Цонхны баруун дээд хэсэгт байрлах тусгай зөвшөөрөл нэмэх товчийг дарна.

| Тусгай зөвшөөрөл нэгтгэл                                                  |           | ′янах самбар 📕 Жагсаалт                             | r 📰 🤉                             | Кавсралт  | 🖪 Тайлан          |                             |                        |                   |                      |                        | 8               |
|---------------------------------------------------------------------------|-----------|-----------------------------------------------------|-----------------------------------|-----------|-------------------|-----------------------------|------------------------|-------------------|----------------------|------------------------|-----------------|
| Хайлт                                                                     | Лице      | H3                                                  |                                   |           |                   |                             |                        |                   | Тусгай               | зөвшөөрөл нэмэх        | ×I              |
| Хайх утгаа оруулна уу                                                     | Үр дүн: 1 | 120 Хайлт: ;                                        |                                   |           |                   |                             |                        |                   |                      |                        |                 |
| Цэвэрлэх<br>🔺 Телев +                                                     | #         | Сургалтын байгууллага 🔹                             | Тусгай<br>зөвшөөрлийн 🜸<br>дугаар | Төлөв 🖈   | Дуусах<br>огноо 😤 | Тусгай зөвшөөрлийн<br>төрөл | Албан<br>байгууллага 🛸 | Албан<br>тушаал 🛸 | Албан<br>тушаалтан 🛸 | Шийдвэрийн<br>дугаар 🔦 | Шийдвэ<br>огноо |
| 🗌 Хүчинтэй (77)                                                           | 1         | <ul> <li>МУИС /Монгол улсын их сургууль</li> </ul>  | Т8                                | Хүчингүй  | 2030-03-31T15:00: | Сургалтын ажил эрхлэх       | БСШУСЯ                 | БМТТ              | БМТТ                 | 10.25                  | 2022-10         |
| Хүчингүй (27)                                                             | 2         | • МУИС /Монгол улсын их сургууль                    | 10001001                          | Хүчингүй  | 2069-06-03T15:00: | Сургалтын ажил эрхлэх       | БСШУСЯ                 | БМТТ              | БМТТ                 | 10.25                  | 2022-10         |
| <ul> <li>Хугацаа дууссан (1<u>2)</u></li> <li>Шинэ (2)</li> </ul>         | 3         | <ul> <li>МУИС /Монгол улсын их сургууль</li> </ul>  | t14                               | Хүчингүй  | 2076-12-31T16:00: | Сургалтын ажил эрхлэх       | БСШУСЯ                 | БМТТ              | БМТТ                 | 10.25                  | 2022-10         |
| Шинэ (2)                                                                  | 4         | <ul> <li>МУИС /Монгол улсын их сургууль</li> </ul>  | 11111                             | Хүчингүй  | 2023-03-24T16:00: | Сургалтын ажил эрхлэх       | БСШУСЯ                 | БМТТ              | БМТТ                 | 10.25                  | 2022-10         |
| Цааш Нийт 5-с 4                                                           | 5         | • МУИС /Монгол улсын их сургууль                    | T15                               | Хүчингүй  | 2029-03-20T16:00: | Сургалтын ажил эрхлэх       | БСШУСЯ                 | БМТТ              | БМТТ                 | 10.25                  | 2022-10         |
|                                                                           | 6         | 👻 Монгол улсын консерваторийн ха                    | 2022002                           | Хүчинтэй  | 2027-10-10        | Сургалтын ажил эрхлэх       | БСШУСЯ                 | Шинжээч           | Т.Уранчимэг          | A/343                  | 2022-09         |
|                                                                           | 7         | 👻 ШУТИС-ийн харьяа Өмнөговь айм                     | 2022001                           | Хүчинтэй  | 2027-10-10        | Сургалтын ажил эрхлэх       | БСШУСЯ                 | Шинжээч           | Т.Уранчимэг          | A/343                  | 2022-09         |
| □ МУИС /Монгол улсын (15)                                                 | 8         | 👻 Дүрслэх урлагийн академи дээд с                   | 2021001                           | Хүчингүй  | 2026-05-13T00:00: | Сургалтын ажил эрхлэх       | БСШУСЯ                 | Шинжээч           | Т.Уранчимэг          | A/296                  | 2022-08         |
| СУИС /Соёл урлагий (3)                                                    | 9         | 👻 Дорнод их сургууль                                | 960099                            | Хүчингүй  | 2024-12-29T16:00: | Сургалтын ажил эрхлэх       | БСШУСЯ                 | Шинжээч           | Т.Уранчимэг          | A/296                  | 2022-08         |
| Туршилтын коллеж (3)                                                      | 10        | <ul> <li>Ховд Их сургууль</li> </ul>                | 960040                            | Хүчингүй  | 2023-12-16T16:00: | Сургалтын ажил эрхлэх       | БСШУСЯ                 | Шинжээч           | Т.Уранчимэг          | A/296                  | 2022-08         |
| маргад дээд сургууль (2)                                                  | 11        | 🝷 Улаанбаатарын Их Сургууль                         | 2015/001                          | Хүчингүй  | 2024-10-08T16:00: | Сургалтын ажил эрхлэх       | БСШУСЯ                 | Шинжээч           | Т.Уранчимэг          | A/296                  | 2022-08         |
| Цааш Нийт 99-с 4                                                          | 12        | <ul> <li>Худалдаа үйлдвэрлэлийн их сург</li> </ul>  | 170011                            | Хүчингүй  | 2026-06-26        | Сургалтын ажил эрхлэх       | БСШУСЯ                 | Шинжээч           | Т.Уранчимэг          | A/296                  | 2022-08         |
| . Уйлалийн шалтгаан т                                                     | 13        | 🔻 ХААИС-ийн харьяа Дархан-Уул а                     | 960077                            | Хүчингүй  | 2025-04-22T15:00: | Сургалтын ажил эрхлэх       | БСШУСЯ                 | Шинжээч           | Т.Уранчимэг          | A/296                  | 2022-08         |
| илдлийн шалтгаан т                                                        | 14        | <ul> <li>Шинэ монгол технологийн коллеж</li> </ul>  | 2016/02                           | Хүчингүй  | 2023-04-04        | Сургалтын ажил эрхлэх       | БСШУСЯ                 | Шинжээч           | Т.Уранчимэг          | A/296                  | 2022-08         |
| <ul> <li>Нехцел, шаардлага (45)</li> <li>Мэдээлэл байхгүй (25)</li> </ul> | 15        | <ul> <li>Техник технологийн дээд сургуул</li> </ul> | 2016/01                           | Хүчингүй  | 2023-03-22T16:00: | Сургалтын ажил эрхлэх       | БСШУСЯ                 | Шинжээч           | Т.Уранчимэг          | A/296                  | 2022-08         |
|                                                                           | 16        | <ul> <li>Хүмүүнлэгийн ухааны их сургуули</li> </ul> | 2001/007                          | Хүчингүй  | 2023-12-26T16:00: | Сургалтын ажил эрхлэх       | БСШУСЯ                 | Шинжээч           | Т.Уранчимэг          | A/296                  | 2022-08         |
| 📋 Хугацаа дууссан (18)                                                    | 17        | <ul> <li>Рафпас опоц улесци ицетитутыц \</li> </ul> | 2006/11                           | Уланартай | 2024-05-17T15-00- | Concentua avian anymay      | 5CUIVO9                | Шицузан           | TVnauuumar           | A/296                  | 2022-08         |

# 4. Тусгай зөвшөөрөл нэмэх цонхны мэдээллийг оруулаад хадгалах, баталгаажуулах товч дарна.

| Тусгай зөвшөөрөл нэмэх      |            |                               | Хадгалаа   | д шинэ Хадгалах Баталг | аажуулах | Xaax |
|-----------------------------|------------|-------------------------------|------------|------------------------|----------|------|
| Тусгай зөвшөөрөл            |            |                               |            |                        |          |      |
| * Сургалтын байгууллага     | Q          | Албан байгууллага             |            |                        |          |      |
| * Тустай зөвшөөрөл олгогч   | ~          | Албан тушаал                  |            |                        |          |      |
| * Тусгай зөвшөөрлийн төрөл  | ~          | Албан тушаалтан               |            |                        |          |      |
| * Тусгай зөвшөөрлийн дугаар |            | Дүгнэлт                       | ~          |                        |          |      |
| Хугацаа дуусах эсэх         |            | Тушаал, шийдвэрийн огноо      | yyyy/mm/dd |                        |          |      |
| * Олгосон огноо             | yyyy/mm/dd | Тушаал, шийдвэрийн<br>дугаар  |            |                        |          |      |
| * Дуусах огноо              | yyyy/mm/dd | Тушаал, шийдвэрийн<br>тайлбар |            |                        |          |      |
| Телев                       | Шинэ       | Хаяг                          |            | Нэмэх                  |          |      |
|                             |            | Нэмэлт мэдээлэл               |            |                        |          |      |
|                             |            |                               |            |                        |          |      |
|                             |            |                               |            |                        |          |      |

#### 5.1.2. Тусгай зөвшөөрлийн мэдээлэл засах

Тусгай зөвшөөрлийн мэдээлэл засах үйлдэл хийхээс өмнө **ДАРААХ НӨХЦӨЛ** биелсэн байх шаардлагатай. **Үүнд:** 

• Тусгай зөвшөөрөл баталгаажсан төлөвөөс бусад төлөвт байх

Тусгай зөвшөөрлийн мэдээлэл засах үйлдлийг дараах дарааллаар хийнэ. Үүнд:

- 1. Тусгай зөвшөөрөл нэгтгэл ерөнхий цэсийг сонгоно.
- 2. Тусгай зөвшөөрөл нэгтгэл дэд хэсгээс жагсаалтыг сонгоно.
- 3. Мэдээллийг засах тусгай зөвшөөрлийн мөрийн урд байрлах меню дээр дарж **засах** сонголтыг сонгоно.
- 4. Тусгай зөвшөөрлын мэдээлэл засах цонхны мэдээллийг оруулаад хадгалах товч дарна.

Тусгай зөвшөөрлийн мэдээлэл засах үйлдлийн дэлгэрэнгүй тайлбар:

1. Тусгай зөвшөөрөл нэгтгэл ерөнхий цэсийг сонгоно.

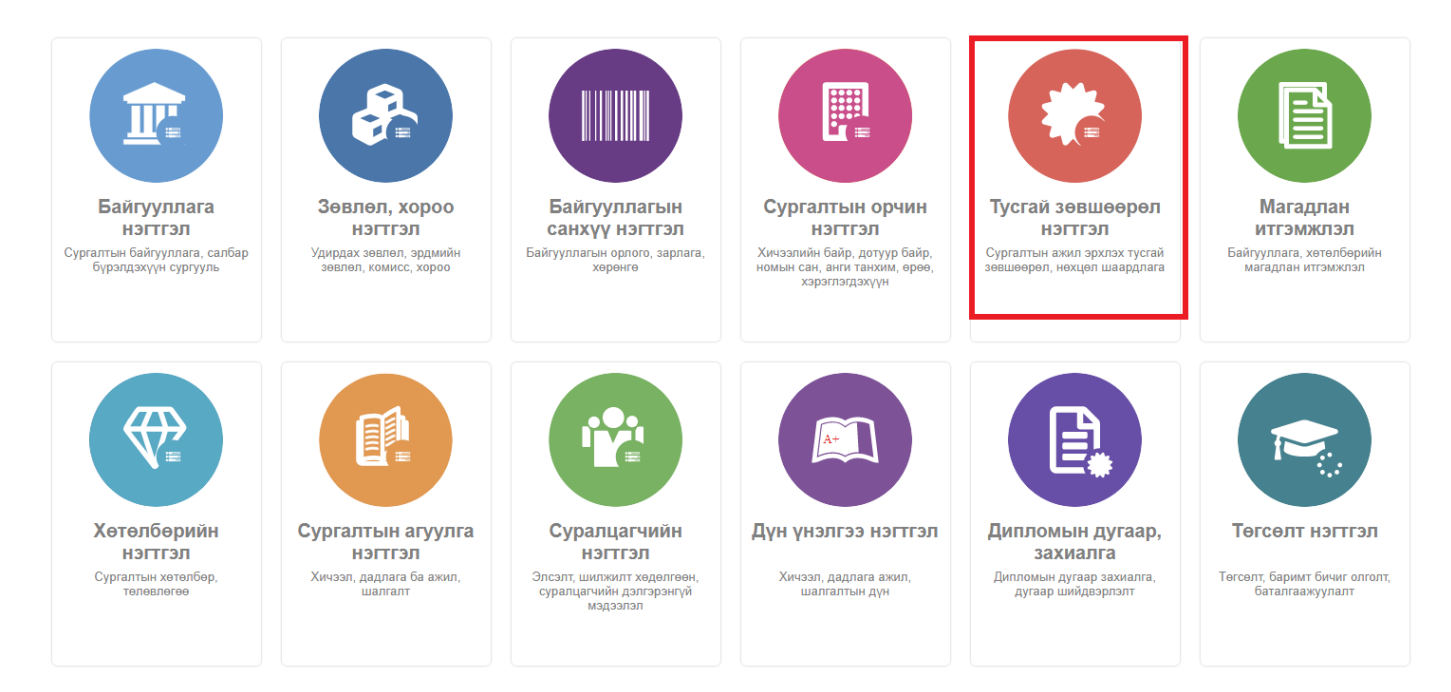

2. Тусгай зөвшөөрөл нэгтгэл дэд хэсгээс жагсаалтыг сонгоно.

| •                                                                 |                       |          |                                                      |                                    |          |                   |                             |                        |                   |                      |                      |                 |
|-------------------------------------------------------------------|-----------------------|----------|------------------------------------------------------|------------------------------------|----------|-------------------|-----------------------------|------------------------|-------------------|----------------------|----------------------|-----------------|
| Тусгай зөвшөөрөл нэгтгэл                                          | n                     | ×        | янах самбар Жагсаалт                                 |                                    | (авсралт | 🖪 Тайлан          |                             |                        |                   |                      |                      | 8               |
|                                                                   |                       |          |                                                      |                                    |          |                   |                             |                        |                   |                      |                      |                 |
| Хайлт                                                             | Л                     | Іице     | НЗ                                                   |                                    |          |                   |                             |                        |                   | Тусгай               | зөвшөөрөл нэмэх      | ×               |
| Хайх утгаа оруулна уу                                             | Yp                    | р дүн: 1 | 20 Хайлт: ;                                          |                                    |          |                   |                             |                        |                   |                      |                      |                 |
| ▲ Телев +                                                         |                       | #        | Сургалтын байгууллага 🔹                              | Тусгай<br>зөвшөөрлийн  余<br>дугаар | Төлөв 🖈  | Дуусах<br>огноо ♠ | Тусгай зөвшөөрлийн<br>төрөл | Албан<br>байгууллага 😤 | Албан<br>тушаал 🛸 | Албан<br>тушаалтан 🛸 | Шийдвэрийн<br>дугаар | Шийдвэ<br>огноо |
| 🗆 Хүчинтэй (77)                                                   |                       | 1        | ▼ МУИС /Монгол улсын их сургууль                     | Т8                                 | Хүчингүй | 2030-03-31T15:00: | Сургалтын ажил эрхлэх       | БСШУСЯ                 | БМТТ              | БМТТ                 | 10.25                | 2022-10         |
| Хүчингүй ( <u>2</u> 7)                                            |                       | 2        | ▼ МУИС /Монгол улсын их сургууль                     | 10001001                           | Хүчингүй | 2069-06-03T15:00: | Сургалтын ажил эрхлэх       | БСШУСЯ                 | БМТТ              | БМТТ                 | 10.25                | 2022-10         |
| <ul> <li>Хугацаа дууссан (1<u>2</u>)</li> <li>Шина (2)</li> </ul> |                       | 3        | ▼ МУИС /Монгол улсын их сургууль                     | t14                                | Хүчингүй | 2076-12-31T16:00: | Сургалтын ажил эрхлэх       | БСШУСЯ                 | БМТТ              | БМТТ                 | 10.25                | 2022-10         |
| □ Шинэ ( <u>2</u> )                                               |                       | 4        | ▼ МУИС /Монгол улсын их сургууль                     | 11111                              | Хүчингүй | 2023-03-24T16:00: | Сургалтын ажил эрхлэх       | БСШУСЯ                 | БМТТ              | БМТТ                 | 10.25                | 2022-10         |
| Цааш Нийт 5-с 4                                                   |                       | 5        | • МУИС /Монгол улсын их сургууль                     | T15                                | Хүчингүй | 2029-03-20T16:00: | Сургалтын ажил эрхлэх       | БСШУСЯ                 | БМТТ              | БМТТ                 | 10.25                | 2022-10         |
|                                                                   |                       | 6        | <ul> <li>Монгол улсын консерваторийн ха</li> </ul>   | 2022002                            | Хүчинтэй | 2027-10-10        | Сургалтын ажил эрхлэх       | БСШУСЯ                 | Шинжээч           | Т.Уранчимэг          | A/343                | 2022-09         |
|                                                                   |                       | 7        | <ul> <li>ШУТИС-ийн харьяа Өмнөговь айл</li> </ul>    | 2022001                            | Хүчинтэй | 2027-10-10        | Сургалтын ажил эрхлэх       | БСШУСЯ                 | Шинжээч           | Т.Уранчимэг          | A/343                | 2022-09         |
| МУИС /Монгол улсын (15)                                           |                       | 8        | 👻 Дүрслэх урлагийн академи дээд с                    | 2021001                            | Хүчингүй | 2026-05-13T00:00: | Сургалтын ажил эрхлэх       | БСШУСЯ                 | Шинжээч           | Т.Уранчимэг          | A/296                | 2022-08         |
| СУИС /Соёл урлагий (3)                                            |                       | 9        | <ul> <li>Дорнод их сургууль</li> </ul>               | 960099                             | Хүчингүй | 2024-12-29T16:00: | Сургалтын ажил эрхлэх       | БСШУСЯ                 | Шинжээч           | Т.Уранчимэг          | A/296                | 2022-08         |
| Туршилтын коллеж (3)                                              |                       | 10       | <ul> <li>Ховд Их сургууль</li> </ul>                 | 960040                             | Хүчингүй | 2023-12-16T16:00: | Сургалтын ажил эрхлэх       | БСШУСЯ                 | Шинжээч           | Т.Уранчимэг          | A/296                | 2022-08         |
| Маргад дээд сургууль (2)                                          |                       | 11       | <ul> <li>Улаанбаатарын Их Сургууль</li> </ul>        | 2015/001                           | Хүчингүй | 2024-10-08T16:00: | Сургалтын ажил эрхлэх       | БСШУСЯ                 | Шинжээч           | Т.Уранчимэг          | A/296                | 2022-08         |
| Цааш Нийт 99-с 4                                                  |                       | 12       | <ul> <li>Худалдаа үйлдвэрлэлийн их сург</li> </ul>   | 170011                             | Хүчингүй | 2026-06-26        | Сургалтын ажил эрхлэх       | БСШУСЯ                 | Шинжээч           | Т.Уранчимэг          | A/296                | 2022-08         |
| 4 Уйрарийн шартгаан                                               | ٠                     | 13       | 🔻 ХААИС-ийн харьяа Дархан-Уул а                      | 960077                             | Хүчингүй | 2025-04-22T15:00: | Сургалтын ажил эрхлэх       | БСШУСЯ                 | Шинжээч           | Т.Уранчимэг          | A/296                | 2022-08         |
|                                                                   |                       | 14       | <ul> <li>Шинэ монгол технологийн коллеж</li> </ul>   | 2016/02                            | Хүчингүй | 2023-04-04        | Сургалтын ажил эрхлэх       | БСШУСЯ                 | Шинжээч           | Т.Уранчимэг          | A/296                | 2022-08         |
| Нехцел, шаардлага (45)                                            |                       | 15       | <ul> <li>Техник технологийн дээд сургуул.</li> </ul> | 2016/01                            | Хүчингүй | 2023-03-22T16:00: | Сургалтын ажил эрхлэх       | БСШУСЯ                 | Шинжээч           | Т.Уранчимэг          | A/296                | 2022-08         |
| Мэдээлэл байхгүй (25)                                             | Мэдээлэл байхгүй (25) | 16       | <ul> <li>Хүмүүнлэгийн ухааны их сургуули</li> </ul>  | 2001/007                           | Хүчингүй | 2023-12-26T16:00: | Сургалтын ажил эрхлэх       | БСШУСЯ                 | Шинжээч           | Т.Уранчимэг          | A/296                | 2022-08         |
| 📋 Хугацаа дууссан (18)                                            |                       | 17       | • Parhnac опоц члени ицетититиц \                    | 2006/11                            | Уланарой | 2024-05-17T15-00- | CUNTRATELL SWIRT SPARASY    | 5CIIIVC9               | Шигееви           | TVnauuumar           | A/296                | 2022-08         |

# 3. Мэдээллийг засах тусгай зөвшөөрлийн мөрийн урд байрлах меню дээр дарж **засах** сонголтыг сонгоно.

| <b>ДБУМС</b> Турі Дэлгэрэнгүй                                                                                 |            |                          | ]                                                                                                    |                                           |                                              |                                                                           |                                                                                                  |                            |                                    | <b>A</b>                                   | L MUNKHTSETSEG                   | - 0                                      |
|----------------------------------------------------------------------------------------------------|------------|--------------------------|----------------------------------------------------------------------------------------------------|-------------------------------------------|----------------------------------------------|---------------------------------------------------------------------------|--------------------------------------------------------------------------------------------------|----------------------------|------------------------------------|--------------------------------------------|----------------------------------|------------------------------------------|
| СЭ Тусгай зөвш Засах<br>Нехнед шааг                                                                           | одлага н   | амах                     | х самбар 📕 Жагсаалт                                                                                                    | i ×                                       | (авсралт                                     | 🖪 Тайлан                                                                  |                                                                                                  |                            |                                    |                                            |                                  | 8                                        |
| Хайлт Түр түдгэлэү<br>Хайх утгаа оруулн<br>Сэргээх                                                            | үлэх<br>ах |                          | }<br>Хайлт. ;                                                                                                    |                                           |                                              |                                                                           |                                                                                                  |                            |                                    | Туста                                      | ай зөвшөөрөл нэмэх               | X                                        |
| ▲ Телев Устгах                                                                                                | IFOX       |                          | Сургалтын байгууллага 🔹                                                                                                    | Тусгай<br>зөвшөөрлийн<br>дугаар           | Төлөв 🚖                                      | Дуусах<br>огноо 🔦                                                         | Тусгай зөвшөөрлийн<br>төрөл                                                                      | Албан<br>байгууллага 常     | Албан<br>тушаал 🛸                  | Албан<br>тушаалтан                         | Шийдвэрийн<br>дугаар             | Шийдвэ<br>огноо                          |
| <ul> <li>Хүчинтэй (77)</li> <li>Хүчингүй (27)</li> <li>Хугацаа дууссан (12)</li> <li>Шинэ (2)</li> </ul>      |            | 1 •<br>2 •<br>3 •        | МУИС /Монгол улсын их сургууль<br>МУИС /Монгол улсын их сургууль<br>МУИС /Монгол улсын их сургууль                                     | T8<br>10001001<br>t14                     | Хүчингүй<br>Хүчингүй<br>Хүчингүй             | 2030-03-31T15:00:<br>2069-06-03T15:00:<br>2076-12-31T16:00:               | Сургалтын ажил эрхлэх<br>Сургалтын ажил эрхлэх<br>Сургалтын ажил эрхлэх                          | БСШУСЯ<br>БСШУСЯ<br>БСШУСЯ | 6MTT<br>6MTT<br>6MTT               | БМТТ<br>БМТТ<br>БМТТ                       | 10.25<br>10.25<br>10.25          | 2022-10<br>2022-10<br>2022-10            |
| Цааш Нийт 5-с 4<br>Исургалтын байгууллага +                                                                   |            | 4 •<br>5 •<br>6 •<br>7 • | мулс лионгол улсын их сургууль<br>МУИС /Монгол улсын их сургууль<br>Монгол улсын консерваторийн ха<br>ШУТИС-ийн харьяа Өмнөговь айг    | T15<br>2022002<br>2022001                 | Хүчингүй<br>Хүчингүй<br>Хүчинтэй<br>Хучинтэй | 2023-03-24116:00:<br>2029-03-20T16:00:<br>2027-10-10<br>2027-10-10        | Сургалтын ажил эрхлэх<br>Сургалтын ажил эрхлэх<br>Сургалтын ажил эрхлэх<br>Сургалтын ажил эрхлэх | БСШУСЯ<br>БСШУСЯ<br>БСШУСЯ | БМТТ<br>БМТТ<br>Шинжээч<br>Шинжээч | БМТТ<br>БМТТ<br>Т.Уранчимэг<br>Т.Уранчимэг | 10.25<br>10.25<br>A/343<br>A/343 | 2022-10<br>2022-10<br>2022-09<br>2022-09 |
| <ul> <li>МУИС /Монгол улсын (15)</li> <li>СУИС /Соёл урлагий (3)</li> <li>Туршилтын коллеж (3)</li> </ul>     |            | 8 -<br>9 -<br>10 -       | <ul> <li>Дүрслэх урлагийн академи дээд с</li> <li>Дорнод их сургууль</li> <li>Ховд Их сургууль</li> </ul>                              | 2021001<br>960099<br>960040               | Хүчингүй<br>Хүчингүй<br>Хүчингүй             | 2026-05-13T00:00:<br>2024-12-29T16:00:<br>2023-12-16T16:00:               | Сургалтын ажил эрхлэх<br>Сургалтын ажил эрхлэх<br>Сургалтын ажил эрхлэх                          | БСШУСЯ<br>БСШУСЯ<br>БСШУСЯ | Шинжээч<br>Шинжээч<br>Шинжээч      | Т.Уранчимэг<br>Т.Уранчимэг<br>Т.Уранчимэг  | A/296<br>A/296<br>A/296          | 2022-08<br>2022-08<br>2022-08            |
| Маргад дээд сургууль (∠)<br>Цааш Нийт 99-с 4 Үйлдлийн шалтгаан +                                              | ·          | 11 -<br>12 -<br>13 -     | Улаанбаатарын Их Сургууль<br>Худалдаа үйлдвэрлэлийн их сург<br>ХААИС-ийн харьяа Дархан-Уул аг                                          | 2015/001<br>170011<br>960077              | Хүчингүй<br>Хүчингүй<br>Хүчингүй             | 2024-10-08T16:00:<br>2026-06-26<br>2025-04-22T15:00:                      | Сургалтын ажил эрхлэх<br>Сургалтын ажил эрхлэх<br>Сургалтын ажил эрхлэх                          | БСШУСЯ<br>БСШУСЯ<br>БСШУСЯ | Шинжээч<br>Шинжээч<br>Шинжээч      | Т.Уранчимэг<br>Т.Уранчимэг<br>Т.Уранчимэг  | A/296<br>A/296<br>A/296          | 2022-08<br>2022-08<br>2022-08            |
| <ul> <li>☐ Нехцел, шаардлага (45)</li> <li>☐ Мэдээлэл байхгүй (25)</li> <li>☐ Хугацаа дууссан (18)</li> </ul> |            | 14 •<br>15 •<br>16 •     | Шинэ монгол технологийн коллеж<br>Техник технологийн дээд сургуул<br>Хүмүүнлэгийн ухааны их сургуул<br>Рафресолог улссын институссын Х | 2016/02<br>2016/01<br>2001/007<br>2006/11 | Хүчингүй<br>Хүчингүй<br>Хүчингүй             | 2023-04-04<br>2023-03-22T16:00:<br>2023-12-26T16:00:<br>2024-05-17T15:00: | Сургалтын ажил эрхлэх<br>Сургалтын ажил эрхлэх<br>Сургалтын ажил эрхлэх                          | БСШУСЯ<br>БСШУСЯ<br>БСШУСЯ | Шинжээч<br>Шинжээч<br>Шинжээч      | Т.Уранчимэг<br>Т.Уранчимэг<br>Т.Уранчимэг  | A/296<br>A/296<br>A/296<br>A/296 | 2022-08<br>2022-08<br>2022-08<br>2022-08 |
| ☐ Боловсролын сургал (12)<br>Цааш Нийт 9-с 4                                                                  |            | 18 •<br>19 •<br>20 •     | түшээ дээд сургууль<br>Чингэс хаан дээд сургууль<br>Газарчин дээд сургууль                                                             | 960086<br>990131<br>960019                | Хүчингүй<br>Хүчингүй<br>Хүчингүй             | 2023-10-24T16:00:<br>2023-08-23T15:00:<br>2023-05-21T15:00:               | Сургалтын ажил эрхлэх<br>Сургалтын ажил эрхлэх<br>Сургалтын ажил эрхлэх                          | БСШУСЯ<br>БСШУСЯ<br>БСШУСЯ | Шинжээч<br>Шинжээч<br>Шинжээч      | Т.Уранчимэг<br>Т.Уранчимэг<br>Т.Уранчимэг  | A/296<br>A/296<br>A/296          | 2022-08<br>2022-08<br>2022-08<br>2022-08 |

4. Тусгай зөвшөөрлын мэдээлэл засах цонхны мэдээллийг оруулаад хадгалах товч дарна.

#### 5.1.3. Тусгай зөвшөөрлийн нөхцөл шаардлага нэмэх

Тусгай зөвшөөрлийн нөхцөл шаардлага нэмэх үйлдэл хийхээс өмнө **ДАРААХ НӨХЦӨЛ** биелсэн байх шаардлагатай. **Үүнд:** 

• Тусгай зөвшөөрлийн хугацаа хүчинтэй байх

Тусгай зөвшөөрлийн нөхцөл шаардлага нэмэх үйлдлийг дараах дарааллаар хийнэ. Үүнд:

- 1. Тусгай зөвшөөрөл нэгтгэл ерөнхий цэсийг сонгоно.
- 2. Тусгай зөвшөөрөл нэгтгэл дэд хэсгээс жагсаалтыг сонгоно.
- 3. Нөхцөл шаардлага нэмэх мөрийн урд байрлах меню дээр дарж **нөхцөл шаардлага нэмэх** сонголтыг сонгоно.
- 4. Нөхцөл шаардлага нэмэх цонхны мэдээллийг оруулаад хадгалах товч дарна.

Тусгай зөвшөөрлийн нөхцөл шаардлага нэмэх үйлдлийн дэлгэрэнгүй тайлбар:

1. Тусгай зөвшөөрөл нэгтгэл ерөнхий цэсийг сонгоно.

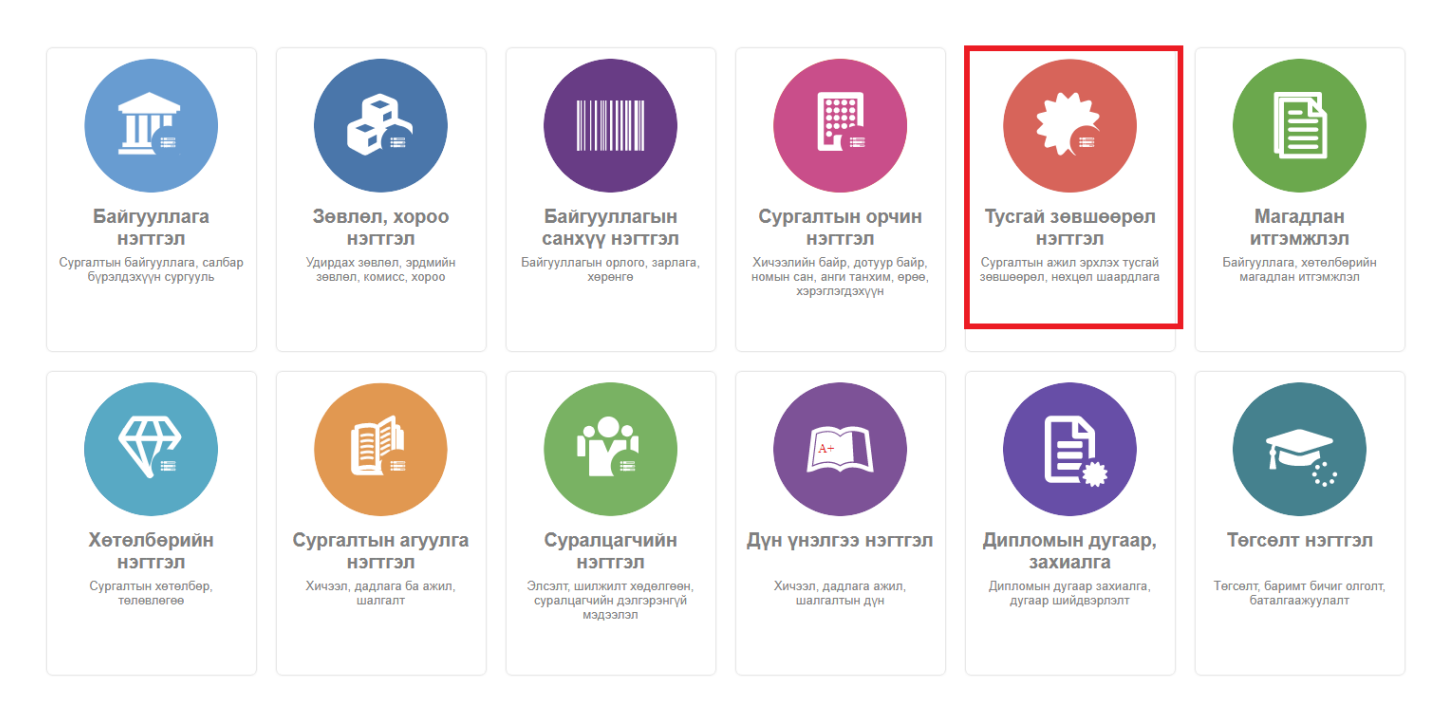

#### 2. Тусгай зөвшөөрөл нэгтгэл дэд хэсгээс жагсаалтыг сонгоно.

| 📀 Тусгай зөвшөөрөл нэгтгэл | X         | иянах самбар 📕 Жагсаалт                              | ·                                 | (авсралт | 🖪 Тайлан          |                             |                        |                   |                      |                        | 8               |
|----------------------------|-----------|------------------------------------------------------|-----------------------------------|----------|-------------------|-----------------------------|------------------------|-------------------|----------------------|------------------------|-----------------|
|                            |           |                                                      |                                   |          |                   |                             |                        |                   |                      |                        |                 |
| Хайлт                      | Лице      | eH3                                                  |                                   |          |                   |                             |                        |                   | Тусгай               | зөвшөөрөл нэмэх        | ×               |
| Хайх утгаа оруулна уу      | Үр дүн: 1 | 120 Хайлт: ;                                         |                                   |          |                   |                             |                        |                   |                      |                        |                 |
| цэвэрлэх<br>И Төлөв +      | #         | Сургалтын байгууллага                                | Тусгай<br>зөвшөөрлийн 🖈<br>дугаар | Төлөв 🖈  | Дуусах<br>огноо 😤 | Тусгай зөвшөөрлийн<br>төрөл | Албан<br>байгууллага 😤 | Албан<br>тушаал 🔶 | Албан<br>тушаалтан 🛸 | Шийдвэрийн<br>дугаар 🔦 | Шийдвэ<br>огноо |
| 🗌 Хүчинтэй (77)            | 1         | <ul> <li>МУИС /Монгол улсын их сургууль</li> </ul>   | Т8                                | Хүчингүй | 2030-03-31T15:00: | Сургалтын ажил эрхлэх       | БСШУСЯ                 | БМТТ              | БМТТ                 | 10.25                  | 2022-10         |
| Хүчингүй ( <u>2</u> 7)     | 2         | <ul> <li>МУИС /Монгол улсын их сургууль</li> </ul>   | 10001001                          | Хүчингүй | 2069-06-03T15:00: | Сургалтын ажил эрхлэх       | БСШУСЯ                 | БМТТ              | БМТТ                 | 10.25                  | 2022-10         |
| Хугацаа дууссан (12)       | 3         | <ul> <li>МУИС /Монгол улсын их сургууль</li> </ul>   | t14                               | Хүчингүй | 2076-12-31T16:00: | Сургалтын ажил эрхлэх       | БСШУСЯ                 | БМТТ              | БМТТ                 | 10.25                  | 2022-10         |
| Шинэ (2)                   | 4         | <ul> <li>МУИС /Монгол улсын их сургууль</li> </ul>   | 11111                             | Хүчингүй | 2023-03-24T16:00: | Сургалтын ажил эрхлэх       | БСШУСЯ                 | БМТТ              | БМТТ                 | 10.25                  | 2022-10         |
| Цааш Нийт 5-с 4            | 5         | • МУИС /Монгол улсын их сургууль                     | T15                               | Хүчингүй | 2029-03-20T16:00: | Сургалтын ажил эрхлэх       | БСШУСЯ                 | БМТТ              | БМТТ                 | 10.25                  | 2022-10         |
|                            | 6         | 👻 Монгол улсын консерваторийн ха                     | 2022002                           | Хүчинтэй | 2027-10-10        | Сургалтын ажил эрхлэх       | БСШУСЯ                 | Шинжээч           | Т.Уранчимэг          | A/343                  | 2022-09         |
| ла Сургалтын байгууллага т | 7         | 👻 ШУТИС-ийн харьяа Өмнөговь айм                      | 2022001                           | Хүчинтэй | 2027-10-10        | Сургалтын ажил эрхлэх       | БСШУСЯ                 | Шинжээч           | Т.Уранчимэг          | A/343                  | 2022-09         |
| МУИС /Монгол улсын (15)    | 8         | 👻 Дүрслэх урлагийн академи дээд с                    | 2021001                           | Хүчингүй | 2026-05-13T00:00: | Сургалтын ажил эрхлэх       | БСШУСЯ                 | Шинжээч           | Т.Уранчимэг          | A/296                  | 2022-08         |
| СУИС /Соёл урлагий (3)     | 9         | 👻 Дорнод их сургууль                                 | 960099                            | Хүчингүй | 2024-12-29T16:00: | Сургалтын ажил эрхлэх       | БСШУСЯ                 | Шинжээч           | Т.Уранчимэг          | A/296                  | 2022-08         |
| Пуршилтын коллеж (3)       | 10        | <ul> <li>Ховд Их сургууль</li> </ul>                 | 960040                            | Хүчингүй | 2023-12-16T16:00: | Сургалтын ажил эрхлэх       | БСШУСЯ                 | Шинжээч           | Т.Уранчимэг          | A/296                  | 2022-08         |
| Маргад дзэд сургууль (2)   | 11        | 🝷 Улаанбаатарын Их Сургууль                          | 2015/001                          | Хүчингүй | 2024-10-08T16:00: | Сургалтын ажил эрхлэх       | БСШУСЯ                 | Шинжээч           | Т.Уранчимэг          | A/296                  | 2022-08         |
| Цааш Нийт 99-с 4           | 12        | <ul> <li>Худалдаа үйлдвэрлэлийн их сург</li> </ul>   | 170011                            | Хүчингүй | 2026-06-26        | Сургалтын ажил эрхлэх       | БСШУСЯ                 | Шинжээч           | Т.Уранчимэг          | A/296                  | 2022-08         |
| 4 Үйрлрийн шартгаан +      | 13        | 🔻 ХААИС-ийн харьяа Дархан-Уул а                      | 960077                            | Хүчингүй | 2025-04-22T15:00: | Сургалтын ажил эрхлэх       | БСШУСЯ                 | Шинжээч           | Т.Уранчимэг          | A/296                  | 2022-08         |
|                            | 14        | <ul> <li>Шинэ монгол технологийн коллеж</li> </ul>   | 2016/02                           | Хүчингүй | 2023-04-04        | Сургалтын ажил эрхлэх       | БСШУСЯ                 | Шинжээч           | Т.Уранчимэг          | A/296                  | 2022-08         |
| Нехцел, шаардлага (45)     | 15        | <ul> <li>Техник технологийн дээд сургуул.</li> </ul> | 2016/01                           | Хүчингүй | 2023-03-22T16:00: | Сургалтын ажил эрхлэх       | БСШУСЯ                 | Шинжээч           | Т.Уранчимэг          | A/296                  | 2022-08         |
| Мэдээлэл байхгүй (25)      | 16        | <ul> <li>Хүмүүнлэгийн ухааны их сургуули</li> </ul>  | 2001/007                          | Хүчингүй | 2023-12-26T16:00: | Сургалтын ажил эрхлэх       | БСШУСЯ                 | Шинжээч           | Т.Уранчимэг          | A/296                  | 2022-08         |
| 📋 Хугацаа дууссан (18)     | 17        | <ul> <li>Рафпас опоц упсски ицетитутски \</li> </ul> | 2006/11                           | Улицитой | 2024-05-17T15-00- | CUNCANTLIN SWAR SNYRSY      | 5CHIVC9                | Шицурац           | Т Упринимал          | A/296                  | 2022-08         |

3. Нөхцөл шаардлага нэмэх мөрийн урд байрлах меню дээр дарж **нөхцөл шаардлага нэмэх** сонголтыг сонгоно.

| 🕝 Тусгай зөвшөөрөл нэгтгэл  |        | Хянах (    | самбар 🔚 Жагсаалт                   | 📕 Хавсра                          | алт 🖪 Тайлан                        |   |                                |                        |                                   | 8                             |
|-----------------------------|--------|------------|-------------------------------------|-----------------------------------|-------------------------------------|---|--------------------------------|------------------------|-----------------------------------|-------------------------------|
| Хайлт                       | Тус    | гай з      | өвшөөрөл нөхцөл ша                  | аардлага                          |                                     |   |                                |                        | Нөхцөл шаардлага нэ               | мэх Үйлдэл 🔻 🚺                |
| Хайх утгаа оруулна уу       | Үр дун | 1: 0 / 624 | 49 Хайлт: ;                         |                                   |                                     |   |                                |                        |                                   |                               |
| Цэвэрлэх                    |        |            |                                     |                                   |                                     |   |                                |                        |                                   |                               |
| 🖌 Сургалтын байгууллага +   |        | #          | Сургалтын байгууллага 🔹             | Тусгай<br>зөвшөөрлийн 🖈<br>дугаар | Мэргэжлийн чиглэлийн<br>индекс, нэр | * | Үйлдэл 😞                       | Үйлдлийн<br>шалтгаан 😤 | Мэргэжлийн<br>чиглэлийн<br>индекс | Мэргэжлийн<br>чиглэлийн нэр 🛸 |
| 🗌 АШУҮИС /Анагаахын (345)   |        | 1          | <ul> <li>Сан их сургууль</li> </ul> | 980124                            | 041302 - Менежмент                  |   | Тусгай зөвшөөрлийн хугацаа дуу | Хугацаа дууссан        | 041302                            | Менежмент                     |
| 🗌 Аварга дээд сургууль (13) |        | 2          | <ul> <li>Сан их сургууль</li> </ul> | 980124                            | 04130101 - Бизнесийн удирдлага      |   | Тусгай зөвшөөрлийн хугацаа дуу | Хугацаа дууссан        | 04130101                          | Бизнесийн удирдлага           |
| Ач анагаах ухааны (47)      |        | 3          | <ul> <li>Сан их сургууль</li> </ul> | 980124                            | 041302 - Менежмент                  |   | Тусгай зөвшөөрлийн хугацаа дуу | Хугацаа дууссан        | 041302                            | Менежмент                     |
| Боловсрол соёл эрх (68)     |        | 4          | <ul> <li>Сан их сургууль</li> </ul> | 980124                            | 041101 - Нягтлан бодох бүртгэл      |   | Тусгай зөвшөөрлийн хугацаа дуу | Хугацаа дууссан        | 041101                            | Нягтлан бодох бүртгэл         |
| Цааш Нийт 100-с 4           |        | 5          | <ul> <li>Сан их сургууль</li> </ul> | 980124                            | 041101 - Нягтлан бодох бүртгэл      |   | Тусгай зөвшөөрлийн хугацаа дуу | Хугацаа дууссан        | 041101                            | Нягтлан бодох бүртгэл         |
| 4 Tonon                     |        | 6          | <ul> <li>Сан их сургууль</li> </ul> | 980124                            | 041201 - Санхүү                     |   | Тусгай зөвшөөрлийн хугацаа дуу | Хугацаа дууссан        | 041201                            | Санхүү                        |
| A 16165 +                   |        | 7          | <ul> <li>Сан их сургууль</li> </ul> | 980124                            | 041302 - Менежмент                  |   | Тусгай зөвшөөрлийн хугацаа дуу | Хугацаа дууссан        | 041302                            | Менежмент                     |
| Хүчинтэй (5738)             |        | 8          | <ul> <li>Сан их сургууль</li> </ul> | 980124                            | 041201 - Санхүү                     |   | Тусгай зөвшөөрлийн хугацаа дуу | Хугацаа дууссан        | 041201                            | Санхүү                        |
| Хугацаа дууссан (215)       |        | 9          | <ul> <li>Сан их сургууль</li> </ul> | 980124                            | 041201 - Санхүү                     |   | Тусгай зөвшөөрлийн хугацаа дуу | Хугацаа дууссан        | 041201                            | Санхүү                        |
| С Алимпологи (74)           |        | 10         | 👻 Олон улсын Улаанбаатарын их су    | 960014                            | 031402 - Социологи                  |   | Тусгай зөвшөөрлийн хугацаа дуу | Хугацаа дууссан        | 031402                            | Социологи                     |
| Архивлагдсан (74)           |        | 11         | 👻 Олон улсын Улаанбаатарын их су    | 960014                            | 06130201 - Програм хангамж          |   | Тусгай зөвшөөрлийн хугацаа дуу | Хугацаа дууссан        | 06130201                          | Програм хангамж               |
| Цааш Нийт 6-с 4             |        | 12         | 🝷 Олон улсын Улаанбаатарын их су    | 960014                            | 092301 - Нийгмийн ажил              |   | Тусгай зөвшөөрлийн хугацаа дуу | Хугацаа дууссан        | 092301                            | Нийгмийн ажил                 |
| Сургалтын хэлбэр +          |        | 13         | 🝷 Олон улсын Улаанбаатарын их су    | 960014                            | 091301 - Сувилахуй                  |   | Тусгай зөвшөөрлийн хугацаа дуу | Хугацаа дууссан        | 091301                            | Сувилахуй                     |
|                             |        | 14         | 🝷 Олон улсын Улаанбаатарын их су    | 960014                            | 081104 - Зоо-инженер, технологи     |   | Тусгай зөвшөөрлийн хугацаа дуу | Хугацаа дууссан        | 081104                            | Зоо-инженер, технологи        |
| Одриин сургалт (5263)       |        | 15         | 🝷 Олон улсын Улаанбаатарын их су    | 960014                            | 023202 - Хэл шинжлэл                |   | Тусгай зөвшөөрлийн хугацаа дуу | Хугацаа дууссан        | 023202                            | Хэл шинжлэл                   |
| Оройн сургалт (734)         |        | 16         | 🔻 Олон улсын Улаанбаатарын их су    | 960014                            | 042101 - Эрхзүй                     |   | Тусгай зөвшөөрлийн хугацаа дуу | Хугацаа дууссан        | 042101                            | Эрхзүй                        |
| Мэдээлэл байхгүй (10)       |        | 17         | 👻 Олон улсын Улаанбаатарын их су    | 960014                            | 04130101 - Бизнесийн удирдлага      |   | Тусгай зөвшөөрлийн хугацаа дуу | Хугацаа дууссан        | 04130101                          | Бизнесийн удирдлага           |
|                             |        | 18         | - Олон улсын Улаанбаатарын их су    | 960014                            | 02320202 - Гадаад хэл, шинжлэл      |   | Тусгай зөвшөөрлийн хугацаа дуу | Хугацаа дууссан        | 02320202                          | Гадаад хэл, шинжлэл           |

4. Нөхцөл шаардлага нэмэх цонхны мэдээллийг оруулаад хадгалах товч дарна.

# 5.1.4. Тусгай зөвшөөрөл түр түдгэлзүүлэх

Тусгай зөвшөөрөл түр түдгэлзүүлэх үйлдэл хийхээс өмнө **ДАРААХ НӨХЦӨЛ** биелсэн байх шаардлагатай. **Үүнд:** 

• Тусгай зөвшөөрлийн төлөв баталгаажсан байх.

Тусгай зөвшөөрөл түр түдгэлзүүлэх үйлдлийг дараах дарааллаар хийнэ. Үүнд:

- 1. Тусгай зөвшөөрөл нэгтгэл ерөнхий цэсийг сонгоно.
- 2. Тусгай зөвшөөрөл нэгтгэл дэд хэсгээс жагсаалтыг сонгоно.
- 3. Тусгай зөвшөөрлийг түр түдгэлзүүлэх мөрийн урд байрлах меню дээр дарж **түр түдгэлзүүлэх** сонголтыг сонгоно.
- 4. Тусгай зөвшөөрөл түр түдгэлзүүлэх цонхны мэдээллийг оруулаад хадгалах товч дарна.

Тусгай зөвшөөрөл түр түдгэлзүүлэх үйлдлийн дэлгэрэнгүй тайлбар:

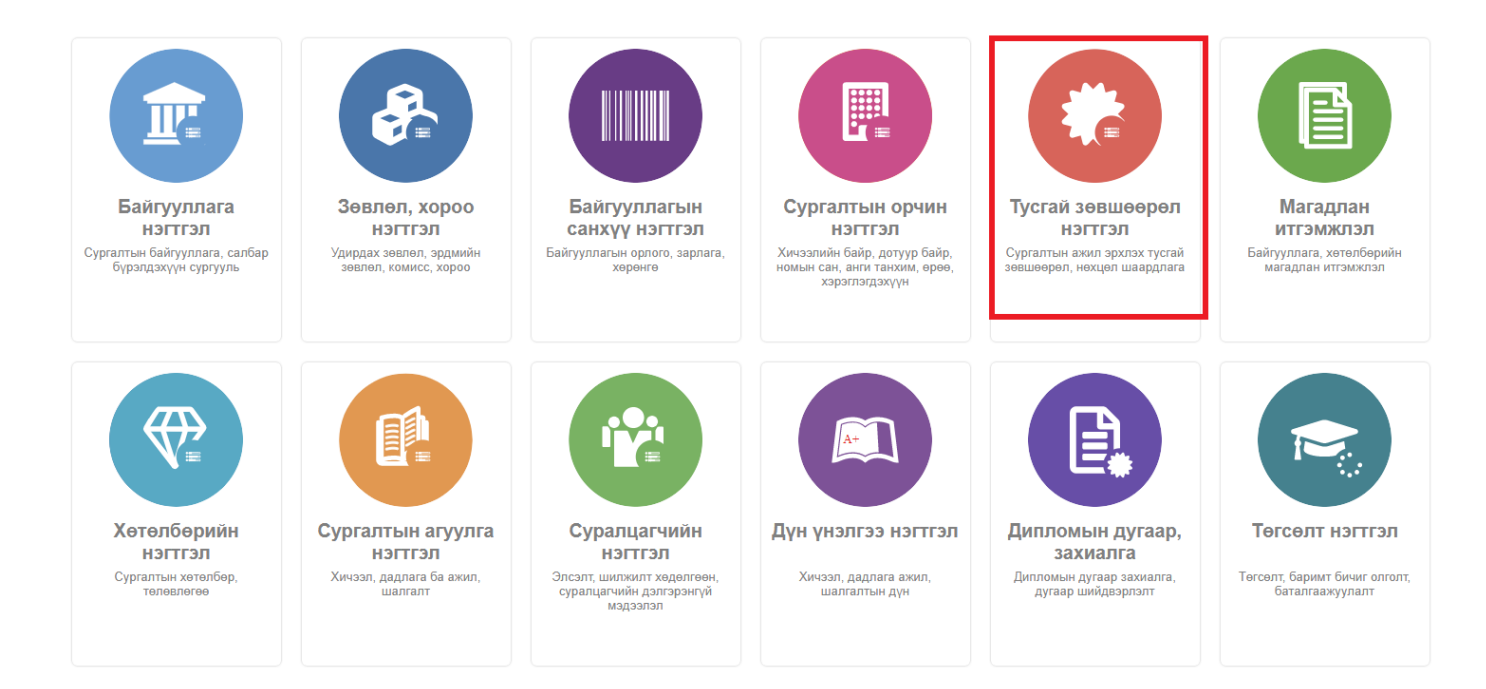

| 🕟 Тусгай зөвшөөрөл нэгтгэл                                                 |                            | (янах самбар 📕 Жагсаалт                              |                                   | Хавсралт | 🖪 Тайлан          |                             |                        |                   |                    |                                           | 8               |
|----------------------------------------------------------------------------|----------------------------|------------------------------------------------------|-----------------------------------|----------|-------------------|-----------------------------|------------------------|-------------------|--------------------|-------------------------------------------|-----------------|
| Хайлт<br>Хайх утгаа оруулна уу                                             | Лице<br><sub>Үр дүн:</sub> | <b>2H3</b><br>120 Хайлт: ;                           |                                   |          |                   |                             |                        |                   | Тус                | ай зөвшөөрөл нэмэх                        | XII             |
| Цэвэрлэх<br>🔺 Телев +                                                      | #                          | Сургалтын байгууллага 🔺                              | Тусгай<br>зөвшөөрлийн 🔦<br>дугаар | Төлөв 🖈  | Дуусах<br>огноо ≉ | Тусгай зөвшөөрлийн<br>төрөл | Албан<br>байгууллага 😤 | Албан<br>тушаал 🛸 | Албан<br>тушаалтан | <ul> <li>Шийдвэрийн<br/>дугаар</li> </ul> | Шийдвэ<br>огноо |
| □ Хүчинтэй (77)                                                            | 1                          | <ul> <li>МУИС /Монгол улсын их сургууль</li> </ul>   | Т8                                | Хүчингүй | 2030-03-31T15:00: | Сургалтын ажил эрхлэх       | БСШУСЯ                 | БМТТ              | БМТТ               | 10.25                                     | 2022-10         |
| □ Хүчингүй ( <u>2</u> 7)                                                   | 2                          | <ul> <li>МУИС /Монгол улсын их сургууль</li> </ul>   | 10001001                          | Хүчингүй | 2069-06-03T15:00: | Сургалтын ажил эрхлэх       | БСШУСЯ                 | БМТТ              | БМТТ               | 10.25                                     | 2022-10         |
| <ul> <li> Хугацаа дууссан (1<u>2</u>)</li> <li> Шинэ (<u>2</u>)</li> </ul> | 3                          | <ul> <li>МУИС /Монгол улсын их сургууль</li> </ul>   | t14                               | Хүчингүй | 2076-12-31T16:00: | Сургалтын ажил эрхлэх       | БСШУСЯ                 | БМТТ              | БМТТ               | 10.25                                     | 2022-10         |
|                                                                            | 4                          | <ul> <li>МУИС /Монгол улсын их сургууль</li> </ul>   | 11111                             | Хүчингүй | 2023-03-24T16:00: | Сургалтын ажил эрхлэх       | БСШУСЯ                 | БМТТ              | БМТТ               | 10.25                                     | 2022-10         |
| Цааш Нийт 5-с 4                                                            | 5                          | <ul> <li>МУИС /Монгол улсын их сургууль</li> </ul>   | T15                               | Хүчингүй | 2029-03-20T16:00: | Сургалтын ажил эрхлэх       | БСШУСЯ                 | БМТТ              | БМТТ               | 10.25                                     | 2022-10         |
| 4 Сургалтын байрууллага +                                                  | 6                          | 👻 Монгол улсын консерваторийн ха                     | 2022002                           | Хүчинтэй | 2027-10-10        | Сургалтын ажил эрхлэх       | БСШУСЯ                 | Шинжээч           | Т.Уранчимэг        | A/343                                     | 2022-09         |
|                                                                            | 7                          | 👻 ШУТИС-ийн харьяа Өмнөговь айм                      | 2022001                           | Хүчинтэй | 2027-10-10        | Сургалтын ажил эрхлэх       | БСШУСЯ                 | Шинжээч           | Т.Уранчимэг        | A/343                                     | 2022-09         |
| МУИС /Монгол улсын (15)                                                    | 8                          | 👻 Дүрслэх урлагийн академи дээд с                    | 2021001                           | Хүчингүй | 2026-05-13T00:00: | Сургалтын ажил эрхлэх       | БСШУСЯ                 | Шинжээч           | Т.Уранчимэг        | A/296                                     | 2022-08         |
| СУИС /Соёл урлагий (3)                                                     | 9                          | 👻 Дорнод их сургууль                                 | 960099                            | Хүчингүй | 2024-12-29T16:00: | Сургалтын ажил эрхлэх       | БСШУСЯ                 | Шинжээч           | Т.Уранчимэг        | A/296                                     | 2022-08         |
| Туршилтын коллеж (3)                                                       | 10                         | <ul> <li>Ховд Их сургууль</li> </ul>                 | 960040                            | Хүчингүй | 2023-12-16T16:00: | Сургалтын ажил эрхлэх       | БСШУСЯ                 | Шинжээч           | Т.Уранчимэг        | A/296                                     | 2022-08         |
| ☐ Маргад дээд сургууль (2)                                                 | 11                         | <ul> <li>Улаанбаатарын Их Сургууль</li> </ul>        | 2015/001                          | Хүчингүй | 2024-10-08T16:00: | Сургалтын ажил эрхлэх       | БСШУСЯ                 | Шинжээч           | Т.Уранчимэг        | A/296                                     | 2022-08         |
| Цааш Нийт 99-с 4                                                           | 12                         | <ul> <li>Худалдаа үйлдвэрлэлийн их сург</li> </ul>   | 170011                            | Хүчингүй | 2026-06-26        | Сургалтын ажил эрхлэх       | БСШУСЯ                 | Шинжээч           | Т.Уранчимэг        | A/296                                     | 2022-08         |
| 4. Vănanuău mantraau                                                       | 13                         | 🔻 ХААИС-ийн харьяа Дархан-Уул а                      | 960077                            | Хүчингүй | 2025-04-22T15:00: | Сургалтын ажил эрхлэх       | БСШУСЯ                 | Шинжээч           | Т.Уранчимэг        | A/296                                     | 2022-08         |
|                                                                            | 14                         | <ul> <li>Шинэ монгол технологийн коллеж</li> </ul>   | 2016/02                           | Хүчингүй | 2023-04-04        | Сургалтын ажил эрхлэх       | БСШУСЯ                 | Шинжээч           | Т.Уранчимэг        | A/296                                     | 2022-08         |
| Нөхцөл, шаардлага (45)                                                     | 15                         | <ul> <li>Техник технологийн дээд сургуул.</li> </ul> | 2016/01                           | Хүчингүй | 2023-03-22T16:00: | Сургалтын ажил эрхлэх       | БСШУСЯ                 | Шинжээч           | Т.Уранчимэг        | A/296                                     | 2022-08         |
| Мэдээлэл байхгүй (25)                                                      | 16                         | <ul> <li>Хүмүүнлэгийн ухааны их сургуули</li> </ul>  | 2001/007                          | Хүчингүй | 2023-12-26T16:00: | Сургалтын ажил эрхлэх       | БСШУСЯ                 | Шинжээч           | Т.Уранчимэг        | A/296                                     | 2022-08         |
| 📋 Хугацаа дууссан (18)                                                     | 17                         | <ul> <li>Рафпас опоц чисски инстититски \</li> </ul> | 2006/11                           | Уланарой | 2024-05-17T15-00- | Concentria even enviror     | 50UIV09                | Шицироц           | Т Упринимал        | A/296                                     | 2022-08         |

3. Тусгай зөвшөөрлийг түр түдгэлзүүлэх мөрийн урд байрлах меню дээр дарж **түр түдгэлзүүлэх** сонголтыг сонгоно.

| ДБУМС Тург             | Дэлгэрэнгүй                        |         | ]                                                    |                                 |          |                   |                             |                        |                   | ÷ 4                  | MUNKHTSETSEG         | - 0             |
|------------------------|------------------------------------|---------|------------------------------------------------------|---------------------------------|----------|-------------------|-----------------------------|------------------------|-------------------|----------------------|----------------------|-----------------|
| 🕝 Тусгай зөвш          | 3acax                              |         | х самбар 📕 Жагсаалт                                  |                                 | авсралт  | 🔳 Тайлан          |                             |                        |                   |                      |                      | 8               |
|                        | Нөхцөл шаардлаг                    | а нэмэх |                                                      |                                 |          |                   |                             |                        |                   |                      |                      |                 |
| Хайлт                  | Түр түдгэлзүүлэх<br>Хугацаа сунгах |         | -                                                    |                                 |          |                   |                             |                        |                   | Тусгай               | зөвшөөрөл нэмэх      | ×               |
|                        | Сэргээх                            |         | Хаилт: ;                                             |                                 |          |                   |                             |                        |                   |                      |                      |                 |
| 🖌 Телев                | Хүчингүй болгох<br>Устгах          |         | Сургалтын байгууллага 🔺                              | Тусгай<br>зөвшөөрлийн<br>дугаар | Төлөв 🚖  | Дуусах<br>огноо 余 | Тусгай зөвшөөрлийн<br>төрөл | Албан<br>байгууллага 📍 | Албан<br>тушаал 🛸 | Албан<br>тушаалтан 🔦 | Шийдвэрийн<br>дугаар | Шийдвэ<br>огноо |
| 🗌 Хүчинтэй (77)        |                                    | 1 1     | <ul> <li>МУИС /Монгол улсын их сургууль</li> </ul>   | Т8                              | Хүчингүй | 2030-03-31T15:00: | Сургалтын ажил эрхлэх       | БСШУСЯ                 | БМТТ              | БМТТ                 | 10.25                | 2022-10         |
| Хүчингүй ( <u>2</u> 7) |                                    | 2 ·     | <ul> <li>МУИС /Монгол улсын их сургууль</li> </ul>   | 10001001                        | Хүчингүй | 2069-06-03T15:00: | Сургалтын ажил эрхлэх       | БСШУСЯ                 | БМТТ              | БМТТ                 | 10.25                | 2022-10         |
| 🗌 Хугацаа дууссан (    | (1 <u>2</u> )                      | 3 .     | <ul> <li>МУИС /Монгол улсын их сургууль</li> </ul>   | t14                             | Хүчингүй | 2076-12-31T16:00: | Сургалтын ажил эрхлэх       | БСШУСЯ                 | БМТТ              | БМТТ                 | 10.25                | 2022-10         |
| Шинэ (2)               |                                    | 4       | • МУИС /Монгол улсын их сургууль                     | 11111                           | Хүчингүй | 2023-03-24T16:00: | Сургалтын ажил эрхлэх       | БСШУСЯ                 | БМТТ              | БМТТ                 | 10.25                | 2022-10         |
| Цааш                   | Нийт 5-с 4                         | 5       | <ul> <li>МУИС /Монгол улсын их сургууль</li> </ul>   | T15                             | Хүчингүй | 2029-03-20T16:00: | Сургалтын ажил эрхлэх       | БСШУСЯ                 | БМТТ              | БМТТ                 | 10.25                | 2022-10         |
| 1.0                    | -                                  | 6       | <ul> <li>Монгол улсын консерваторийн ха</li> </ul>   | 2022002                         | Хүчинтэй | 2027-10-10        | Сургалтын ажил эрхлэх       | БСШУСЯ                 | Шинжээч           | Т.Уранчимэг          | A/343                | 2022-09         |
| ап Сургалтын оайгуулла | na +                               | 7       | <ul> <li>ШУТИС-ийн харьяа Өмнөговь айн</li> </ul>    | 2022001                         | Хүчинтэй | 2027-10-10        | Сургалтын ажил эрхлэх       | БСШУСЯ                 | Шинжээч           | Т.Уранчимэг          | A/343                | 2022-09         |
| 🗌 МУИС /Монгол ул      | сын (15)                           | 8       | <ul> <li>Дүрслэх урлагийн академи дээд с</li> </ul>  | 2021001                         | Хүчингүй | 2026-05-13T00:00: | Сургалтын ажил эрхлэх       | БСШУСЯ                 | Шинжээч           | Т.Уранчимэг          | A/296                | 2022-08         |
| СУИС /Соёл урла        | гий (3)                            | 9       | <ul> <li>Дорнод их сургууль</li> </ul>               | 960099                          | Хүчингүй | 2024-12-29T16:00: | Сургалтын ажил эрхлэх       | БСШУСЯ                 | Шинжээч           | Т.Уранчимэг          | A/296                | 2022-08         |
| Туршилтын колле        | ок (3)                             | 10      | <ul> <li>Ховд Их сургууль</li> </ul>                 | 960040                          | Хүчингүй | 2023-12-16T16:00: | Сургалтын ажил эрхлэх       | БСШУСЯ                 | Шинжээч           | Т.Уранчимэг          | A/296                | 2022-08         |
| Маргад дээд сург       | ууль ( <u>2</u> )                  | 11 -    | <ul> <li>Улаанбаатарын Их Сургууль</li> </ul>        | 2015/001                        | Хүчингүй | 2024-10-08T16:00: | Сургалтын ажил эрхлэх       | БСШУСЯ                 | Шинжээч           | Т.Уранчимэг          | A/296                | 2022-08         |
| Цааш                   | Нийт 99-с 4                        | 12      | <ul> <li>Худалдаа үйлдвэрлэлийн их сург</li> </ul>   | 170011                          | Хүчингүй | 2026-06-26        | Сургалтын ажил эрхлэх       | БСШУСЯ                 | Шинжээч           | Т.Уранчимэг          | A/296                | 2022-08         |
| И Уйлолийн шалтгаан    | . •                                | 13      | <ul> <li>ХААИС-ийн харьяа Дархан-Уул а</li> </ul>    | 960077                          | Хүчингүй | 2025-04-22T15:00  | Сургалтын ажил эрхлэх       | БСШУСЯ                 | Шинжээч           | Т.Уранчимэг          | A/296                | 2022-08         |
|                        | Ť                                  | 14      | <ul> <li>Шинэ монгол технологийн коллеж</li> </ul>   | 2016/02                         | Хүчингүй | 2023-04-04        | Сургалтын ажил эрхлэх       | БСШУСЯ                 | Шинжээч           | Т.Уранчимэг          | A/296                | 2022-08         |
| 🗌 Нехцел, шаардла      | ra (45)                            | 15      | <ul> <li>Техник технологийн дээд сургуул.</li> </ul> | 2016/01                         | Хүчингүй | 2023-03-22T16:00: | Сургалтын ажил эрхлэх       | БСШУСЯ                 | Шинжээч           | Т.Уранчимэг          | A/296                | 2022-08         |
| 📋 Мэдээлэл байхгүй     | i ( <u>2</u> 5)                    | 16      | <ul> <li>Хүмүүнлэгийн ухааны их сургууль</li> </ul>  | 2001/007                        | Хүчингүй | 2023-12-26T16:00: | Сургалтын ажил эрхлэх       | БСШУСЯ                 | Шинжээч           | Т.Уранчимэг          | A/296                | 2022-08         |

4. Тусгай зөвшөөрөл түр түдгэлзүүлэх цонхны мэдээллийг оруулаад хадгалах товч дарна.

# 5.1.5. Тусгай зөвшөөрлийн хугацаа сунгах

Тусгай зөвшөөрлийн хугацаа сунгах үйлдэл хийхээс өмнө **ДАРААХ НӨХЦӨЛ** биелсэн байх шаардлагатай. **Үүнд:** 

• Тусгай зөвшөөрлийн хугацаа дууссан эсвэл хүчинтэй төлөвтэй байх.

Тусгай зөвшөөрлийн хугацаа сунгах үйлдлийг дараах дарааллаар хийнэ. Үүнд:

- 1. Тусгай зөвшөөрөл нэгтгэл ерөнхий цэсийг сонгоно.
- 2. Тусгай зөвшөөрөл нэгтгэл дэд хэсгээс жагсаалтыг сонгоно.
- 3. Хугацаа сунгах тусгай зөвшөөрлийн мөрийн урд байрлах меню дээр дарж **хугацаа** сунгах сонголтыг сонгоно.
- 4. Тусгай зөвшөөрлийн хугацаа сунгах цонхны мэдээллийг оруулаад хадгалах товч дарна.

Тусгай зөвшөөрлийн хугацаа сунгах үйлдлийн дэлгэрэнгүй тайлбар:

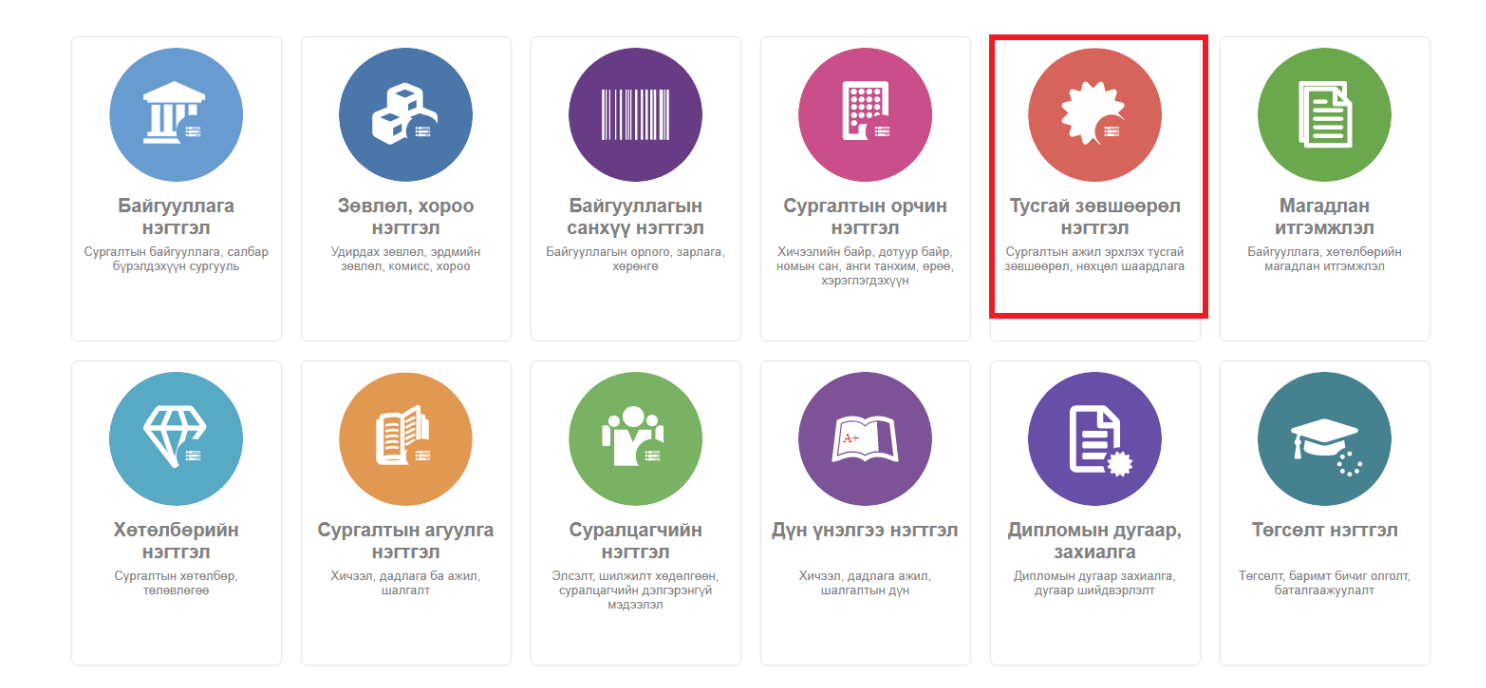

| С Тусгай зөвшөөрөл нэгтгэл     | 55      | Хянах самбар 📕 Жагсаалт                             | r 💷 🗄                             | Хавсралт | 🖪 Тайлан          |                             |                        |                   |                    |                                           | 8               |
|--------------------------------|---------|-----------------------------------------------------|-----------------------------------|----------|-------------------|-----------------------------|------------------------|-------------------|--------------------|-------------------------------------------|-----------------|
|                                |         |                                                     |                                   |          |                   |                             |                        |                   |                    |                                           |                 |
| Хайлт                          | Лице    | енз                                                 |                                   |          |                   |                             |                        |                   | Тус                | ай зөвшөөрөл нэмэх                        | ×               |
| Хайх утгаа оруулна уу          | Үр дүн: | 120 Хайлт: ;                                        |                                   |          |                   |                             |                        |                   |                    |                                           |                 |
| цэвэрлэх<br>▲ Телев +          | #       | Сургалтын байгууллага 🔺                             | Тусгай<br>зөвшөөрлийн 🜸<br>дугаар | Төлөв 🖈  | Дуусах<br>огноо 🖈 | Тусгай зөвшөөрлийн<br>төрөл | Албан<br>байгууллага 🛸 | Албан<br>тушаал 🛸 | Албан<br>тушаалтан | <ul> <li>Шийдвэрийн<br/>дугаар</li> </ul> | Шийдвэ<br>огноо |
| 🗌 Хүчинтэй (77)                | 1       | <ul> <li>МУИС /Монгол улсын их сургууль</li> </ul>  | Т8                                | Хүчингүй | 2030-03-31T15:00: | Сургалтын ажил эрхлэх       | БСШУСЯ                 | БМТТ              | <b>BMTT</b>        | 10.25                                     | 2022-10         |
| Хүчингүй ( <u>2</u> 7)         | 2       | • МУИС /Монгол улсын их сургууль                    | 10001001                          | Хүчингүй | 2069-06-03T15:00: | Сургалтын ажил эрхлэх       | БСШУСЯ                 | БМТТ              | БМТТ               | 10.25                                     | 2022-10         |
| Хугацаа дууссан (12)           | 3       | • МУИС /Монгол улсын их сургууль                    | t14                               | Хүчингүй | 2076-12-31T16:00: | Сургалтын ажил эрхлэх       | БСШУСЯ                 | БМТТ              | БМТТ               | 10.25                                     | 2022-10         |
| Шинэ ( <u>2</u> )              | 4       | • МУИС /Монгол улсын их сургууль                    | 11111                             | Хүчингүй | 2023-03-24T16:00: | Сургалтын ажил эрхлэх       | БСШУСЯ                 | БМТТ              | БМТТ               | 10.25                                     | 2022-10         |
| Цааш Нийт 5-с 4                | 5       | • МУИС /Монгол улсын их сургууль                    | T15                               | Хүчингүй | 2029-03-20T16:00: | Сургалтын ажил эрхлэх       | БСШУСЯ                 | БМТТ              | БМТТ               | 10.25                                     | 2022-10         |
| 4.0                            | 6       | <ul> <li>Монгол улсын консерваторийн ха</li> </ul>  | 2022002                           | Хүчинтэй | 2027-10-10        | Сургалтын ажил эрхлэх       | БСШУСЯ                 | Шинжээч           | Т.Уранчимэг        | A/343                                     | 2022-09         |
| Сургалтын байгууллага +        | 7       | <ul> <li>ШУТИС-ийн харьяа Өмнөговь айг</li> </ul>   | 2022001                           | Хүчинтэй | 2027-10-10        | Сургалтын ажил эрхлэх       | БСШУСЯ                 | Шинжээч           | Т.Уранчимэг        | A/343                                     | 2022-09         |
| □ МУИС /Монгол улсын (15)      | 8       | - Дүрслэх урлагийн академи дээд о                   | 2021001                           | Хүчингүй | 2026-05-13T00:00: | Сургалтын ажил эрхлэх       | БСШУСЯ                 | Шинжээч           | Т.Уранчимэг        | A/296                                     | 2022-08         |
| СУИС /Соёл урлагий (3)         | 9       | <ul> <li>Дорнод их сургууль</li> </ul>              | 960099                            | Хүчингүй | 2024-12-29T16:00: | Сургалтын ажил эрхлэх       | БСШУСЯ                 | Шинжээч           | Т.Уранчимэг        | A/296                                     | 2022-08         |
| Туршилтын коллеж (3)           | 10      | <ul> <li>Ховд Их сургууль</li> </ul>                | 960040                            | Хүчингүй | 2023-12-16T16:00: | Сургалтын ажил эрхлэх       | БСШУСЯ                 | Шинжээч           | Т.Уранчимэг        | A/296                                     | 2022-08         |
| Маргад дээд сургууль (2)       | 11      | <ul> <li>Улаанбаатарын Их Сургууль</li> </ul>       | 2015/001                          | Хүчингүй | 2024-10-08T16:00: | Сургалтын ажил эрхлэх       | БСШУСЯ                 | Шинжээч           | Т.Уранчимэг        | A/296                                     | 2022-08         |
| Цааш Нийт 99-с 4               | 12      | <ul> <li>Худалдаа үйлдвэрлэлийн их сург</li> </ul>  | 170011                            | Хүчингүй | 2026-06-26        | Сургалтын ажил эрхлэх       | БСШУСЯ                 | Шинжээч           | Т.Уранчимэг        | A/296                                     | 2022-08         |
| 4 Vänanväuusamaas              | 13      | 🔻 ХААИС-ийн харьяа Дархан-Уул а                     | 960077                            | Хүчингүй | 2025-04-22T15:00: | Сургалтын ажил эрхлэх       | БСШУСЯ                 | Шинжээч           | Т.Уранчимэг        | A/296                                     | 2022-08         |
| и тилдлийн шалтгаан +          | 14      | <ul> <li>Шинэ монгол технологийн коллеж</li> </ul>  | 2016/02                           | Хүчингүй | 2023-04-04        | Сургалтын ажил эрхлэх       | БСШУСЯ                 | Шинжээч           | Т.Уранчимэг        | A/296                                     | 2022-08         |
| 🗌 Нөхцөл, шаардлага (45)       | 15      | <ul> <li>Техник технологийн дээд сургуул</li> </ul> | 2016/01                           | Хүчингүй | 2023-03-22T16:00: | Сургалтын ажил эрхлэх       | БСШУСЯ                 | Шинжээч           | Т.Уранчимэг        | A/296                                     | 2022-08         |
| Мэдээлэл байхгүй ( <u>2</u> 5) | 16      | <ul> <li>Хүмүүнлэгийн ухааны их сургуул.</li> </ul> | 2001/007                          | Хүчингүй | 2023-12-26T16:00: | Сургалтын ажил эрхлэх       | БСШУСЯ                 | Шинжээч           | Т.Уранчимэг        | A/296                                     | 2022-08         |
| 📋 Хугацаа дууссан (18)         | 17      | • Рафлас опоц улесци институтыц \                   | 2006/11                           | Уланарай | 2024-05-17T15-00- | CUNCANTELL AWAR SOVINGY     | 50UIVO9                | Шицирац           | Т Упринимал        | ∆/296                                     | 2022-08         |

3. Хугацаа сунгах тусгай зөвшөөрлийн мөрийн урд байрлах меню дээр дарж **хугацаа** сунгах сонголтыг сонгоно.

| ДБУМС Тур              | Дэлгэрэнгүй               |           |                                                    |                                   |          |                   |                             |                        |                   | ↑ 2                  | MUNKHTSETSEG         | - 0             |
|------------------------|---------------------------|-----------|----------------------------------------------------|-----------------------------------|----------|-------------------|-----------------------------|------------------------|-------------------|----------------------|----------------------|-----------------|
| 🕝 Тусгай зөвш          | 3acax                     |           | х самбар 🔚 Жагсаал                                 | т 🔳 🗦                             | авсралт  | 🖪 Тайлан          |                             |                        |                   |                      |                      | 8               |
|                        | Нөхцөл шаардла            | ага нэмэх |                                                    |                                   |          |                   |                             |                        |                   |                      |                      |                 |
| Хайлт                  | Түр түдгэлзүүлэж          | c         | \$                                                 |                                   |          |                   |                             |                        |                   | Тусгай               | зөвшөөрөл нэмэх      | x               |
| Хайх утгаа оруулн      | Хугацаа сунгах<br>Сэргээх |           | Хайлт: ;                                           |                                   |          |                   |                             |                        |                   |                      |                      |                 |
| 🖌 Телев                | Хүчингүй болгох<br>Устгах |           | Сургалтын байгууллага 🔺                            | Тусгай<br>зөвшөөрлийн 🖈<br>дугаар | Төлөв 🖈  | Дуусах<br>огноо 🔦 | Тусгай зөвшөөрлийн<br>төрөл | Албан<br>байгууллага 🛸 | Албан<br>тушаал 🛸 | Албан<br>тушаалтан 🛸 | Шийдвэрийн<br>дугаар | Шийдвэ<br>огноо |
| 🗌 Хүчинтэй (77)        |                           | 1 .       | <ul> <li>МУИС /Монгол улсын их сургуул</li> </ul>  | T8                                | Хүчингүй | 2030-03-31T15:00: | Сургалтын ажил эрхлэх       | БСШУСЯ                 | БМТТ              | БМТТ                 | 10.25                | 2022-10         |
| Хүчингүй ( <u>2</u> 7) |                           | 2 -       | <ul> <li>МУИС /Монгол улсын их сургуул</li> </ul>  | , 10001001                        | Хүчингүй | 2069-06-03T15:00: | Сургалтын ажил эрхлэх       | БСШУСЯ                 | БМТТ              | БМТТ                 | 10.25                | 2022-10         |
| 🗌 Хугацаа дууссан (12  | <u>2</u> )                | 3 -       | <ul> <li>МУИС /Монгол улсын их сургуул</li> </ul>  | , t14                             | Хүчингүй | 2076-12-31T16:00  | Сургалтын ажил эрхлэх       | БСШУСЯ                 | БМТТ              | БМТТ                 | 10.25                | 2022-10         |
| Шинэ (2)               |                           | 4 -       | • МУИС /Монгол улсын их сургуул                    | . 11111                           | Хүчингүй | 2023-03-24T16:00  | Сургалтын ажил эрхлэх       | БСШУСЯ                 | БМТТ              | БМТТ                 | 10.25                | 2022-10         |
| Цааш                   | Нийт 5-с 4                | 5 •       | <ul> <li>МУИС /Монгол улсын их сургуул</li> </ul>  | T15                               | Хүчингүй | 2029-03-20T16:00  | Сургалтын ажил эрхлэх       | БСШУСЯ                 | БМТТ              | БМТТ                 | 10.25                | 2022-10         |
| 4.0                    |                           | 6 -       | <ul> <li>Монгол улсын консерваторийн ха</li> </ul> | 2022002                           | Хүчинтэй | 2027-10-10        | Сургалтын ажил эрхлэх       | БСШУСЯ                 | Шинжээч           | Т.Уранчимэг          | A/343                | 2022-09         |
| Сургалтын байгууллага  | ı +                       | 7 -       | <ul> <li>ШУТИС-ийн харьяа Өмнөговь ай</li> </ul>   | 2022001                           | Хүчинтэй | 2027-10-10        | Сургалтын ажил эрхлэх       | БСШУСЯ                 | Шинжээч           | Т.Уранчимэг          | A/343                | 2022-09         |
| □ МУИС /Монгол улсь    | ын (15)                   | 8 -       | <ul> <li>Дүрслэх урлагийн академи дээд</li> </ul>  | 2021001                           | Хүчингүй | 2026-05-13T00:00: | Сургалтын ажил эрхлэх       | БСШУСЯ                 | Шинжээч           | Т.Уранчимэг          | A/296                | 2022-08         |
| СУИС /Соёл урлаги      | й (3)                     | 9 -       | Дорнод их сургууль                                 | 960099                            | Хүчингүй | 2024-12-29T16:00: | Сургалтын ажил эрхлэх       | БСШУСЯ                 | Шинжээч           | Т.Уранчимэг          | A/296                | 2022-08         |
| 🗌 Туршилтын коллеж     | (3)                       | 10 -      | <ul> <li>Ховд Их сургууль</li> </ul>               | 960040                            | Хүчингүй | 2023-12-16T16:00: | Сургалтын ажил эрхлэх       | БСШУСЯ                 | Шинжээч           | Т.Уранчимэг          | A/296                | 2022-08         |
| Маргад дээд сургуу.    | ль ( <u>2</u> )           | 11 -      | <ul> <li>Улаанбаатарын Их Сургууль</li> </ul>      | 2015/001                          | Хүчингүй | 2024-10-08T16:00: | Сургалтын ажил эрхлэх       | БСШУСЯ                 | Шинжээч           | Т.Уранчимэг          | A/296                | 2022-08         |
| Цааш                   | Нийт 99-с 4               | 12 -      | <ul> <li>Худалдаа үйлдвэрлэлийн их сург</li> </ul> | 170011                            | Хүчингүй | 2026-06-26        | Сургалтын ажил эрхлэх       | БСШУСЯ                 | Шинжээч           | Т.Уранчимэг          | A/296                | 2022-08         |
|                        | •                         | 13 •      | <ul> <li>ХААИС-ийн харьяа Дархан-Уул а</li> </ul>  | 960077                            | Хүчингүй | 2025-04-22T15:00: | Сургалтын ажил эрхлэх       | БСШУСЯ                 | Шинжээч           | Т.Уранчимэг          | A/296                | 2022-08         |
| тилдлиин шалтгаан      | +                         | 14 -      | <ul> <li>Шинэ монгол технологийн колле:</li> </ul> | 2016/02                           | Хүчингүй | 2023-04-04        | Сургалтын ажил эрхлэх       | БСШУСЯ                 | Шинжээч           | Т.Уранчимэг          | A/296                | 2022-08         |
| 🗌 Нехцел, шаардлага    | (45)                      | 45        | ÷ .                                                | 2040/04                           | V        | 2022 02 22740-00  | <u>^</u>                    | COUNCIL .              |                   | T\/                  | 4/200                | 2022.00         |

4. Тусгай зөвшөөрлийн хугацаа сунгах цонхны мэдээллийг оруулаад хадгалах товч дарна.

# 5.1.6. Тусгай зөвшөөрөл сэргээх

Тусгай зөвшөөрөл сэргээх үйлдэл хийхээс өмнө ДАРААХ НӨХЦӨЛ биелсэн байх шаардлагатай. Үүнд:

• Тусгай зөвшөөрлийн төлөв түр түдгэлзүүлсэн байх.

Тусгай зөвшөөрөл сэргээх үйлдлийг дараах дарааллаар хийнэ. Үүнд:

- 1. Тусгай зөвшөөрөл нэгтгэл ерөнхий цэсийг сонгоно.
- 2. Тусгай зөвшөөрөл нэгтгэл дэд хэсгээс жагсаалтыг сонгоно.
- 3. Тусгай зөвшөөрлийг сэргээх мөрийн урд байрлах меню дээр дарж сэргээх сонголтыг сонгоно.
- 4. Тусгай зөвшөөрлийг сэргээх цонхны мэдээллийг оруулаад хадгалах товч дарна.

Тусгай зөвшөөрөл сэргээх үйлдлийн дэлгэрэнгүй тайлбар:

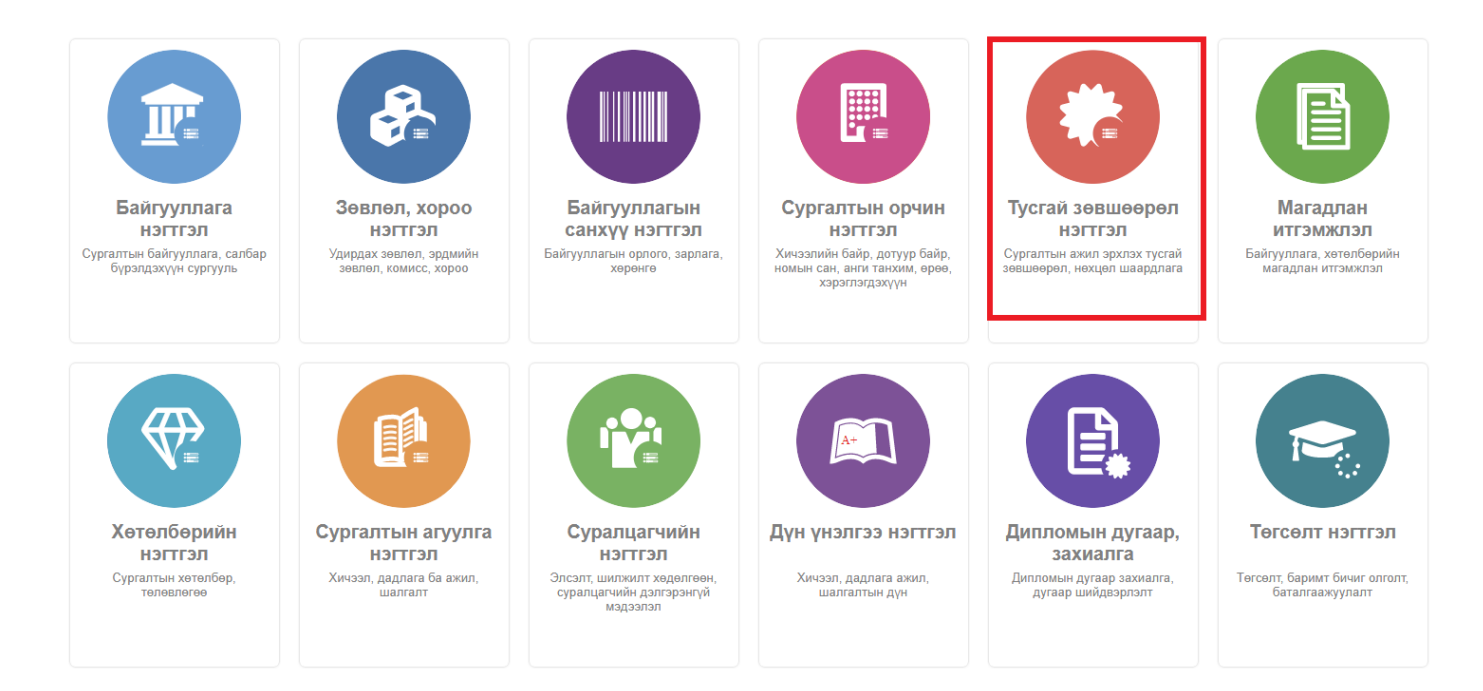

| С Тусгай зөвшөөрөл нэгтгэл     | 55      | Хянах самбар 📕 Жагсаалт                             | r 💷 🗄                             | Хавсралт | 🖪 Тайлан          |                             |                        |                   |                    |                                           | 8               |
|--------------------------------|---------|-----------------------------------------------------|-----------------------------------|----------|-------------------|-----------------------------|------------------------|-------------------|--------------------|-------------------------------------------|-----------------|
|                                |         |                                                     |                                   |          |                   |                             |                        |                   |                    |                                           |                 |
| Хайлт                          | Лице    | енз                                                 |                                   |          |                   |                             |                        |                   | Тус                | ай зөвшөөрөл нэмэх                        | ×               |
| Хайх утгаа оруулна уу          | Үр дүн: | 120 Хайлт: ;                                        |                                   |          |                   |                             |                        |                   |                    |                                           |                 |
| цэвэрлэх<br>▲ Телев +          | #       | Сургалтын байгууллага 🔺                             | Тусгай<br>зөвшөөрлийн 🜸<br>дугаар | Төлөв 🖈  | Дуусах<br>огноо 🖈 | Тусгай зөвшөөрлийн<br>төрөл | Албан<br>байгууллага 🛸 | Албан<br>тушаал 🛸 | Албан<br>тушаалтан | <ul> <li>Шийдвэрийн<br/>дугаар</li> </ul> | Шийдвэ<br>огноо |
| 🗌 Хүчинтэй (77)                | 1       | - МУИС /Монгол улсын их сургууль                    | Т8                                | Хүчингүй | 2030-03-31T15:00: | Сургалтын ажил эрхлэх       | БСШУСЯ                 | БМТТ              | <b>BMTT</b>        | 10.25                                     | 2022-10         |
| Хүчингүй ( <u>2</u> 7)         | 2       | • МУИС /Монгол улсын их сургууль                    | 10001001                          | Хүчингүй | 2069-06-03T15:00: | Сургалтын ажил эрхлэх       | БСШУСЯ                 | БМТТ              | БМТТ               | 10.25                                     | 2022-10         |
| Хугацаа дууссан (12)           | 3       | • МУИС /Монгол улсын их сургууль                    | t14                               | Хүчингүй | 2076-12-31T16:00: | Сургалтын ажил эрхлэх       | БСШУСЯ                 | БМТТ              | БМТТ               | 10.25                                     | 2022-10         |
| Шинэ ( <u>2</u> )              | 4       | • МУИС /Монгол улсын их сургууль                    | 11111                             | Хүчингүй | 2023-03-24T16:00: | Сургалтын ажил эрхлэх       | БСШУСЯ                 | БМТТ              | БМТТ               | 10.25                                     | 2022-10         |
| Цааш Нийт 5-с 4                | 5       | • МУИС /Монгол улсын их сургууль                    | T15                               | Хүчингүй | 2029-03-20T16:00: | Сургалтын ажил эрхлэх       | БСШУСЯ                 | БМТТ              | БМТТ               | 10.25                                     | 2022-10         |
| 4.0                            | 6       | <ul> <li>Монгол улсын консерваторийн ха</li> </ul>  | 2022002                           | Хүчинтэй | 2027-10-10        | Сургалтын ажил эрхлэх       | БСШУСЯ                 | Шинжээч           | Т.Уранчимэг        | A/343                                     | 2022-09         |
| Сургалтын байгууллага +        | 7       | <ul> <li>ШУТИС-ийн харьяа Өмнөговь айг</li> </ul>   | 2022001                           | Хүчинтэй | 2027-10-10        | Сургалтын ажил эрхлэх       | БСШУСЯ                 | Шинжээч           | Т.Уранчимэг        | A/343                                     | 2022-09         |
| □ МУИС /Монгол улсын (15)      | 8       | - Дүрслэх урлагийн академи дээд о                   | 2021001                           | Хүчингүй | 2026-05-13T00:00: | Сургалтын ажил эрхлэх       | БСШУСЯ                 | Шинжээч           | Т.Уранчимэг        | A/296                                     | 2022-08         |
| СУИС /Соёл урлагий (3)         | 9       | <ul> <li>Дорнод их сургууль</li> </ul>              | 960099                            | Хүчингүй | 2024-12-29T16:00: | Сургалтын ажил эрхлэх       | БСШУСЯ                 | Шинжээч           | Т.Уранчимэг        | A/296                                     | 2022-08         |
| Туршилтын коллеж (3)           | 10      | <ul> <li>Ховд Их сургууль</li> </ul>                | 960040                            | Хүчингүй | 2023-12-16T16:00: | Сургалтын ажил эрхлэх       | БСШУСЯ                 | Шинжээч           | Т.Уранчимэг        | A/296                                     | 2022-08         |
| Маргад дээд сургууль (2)       | 11      | <ul> <li>Улаанбаатарын Их Сургууль</li> </ul>       | 2015/001                          | Хүчингүй | 2024-10-08T16:00: | Сургалтын ажил эрхлэх       | БСШУСЯ                 | Шинжээч           | Т.Уранчимэг        | A/296                                     | 2022-08         |
| Цааш Нийт 99-с 4               | 12      | <ul> <li>Худалдаа үйлдвэрлэлийн их сург</li> </ul>  | 170011                            | Хүчингүй | 2026-06-26        | Сургалтын ажил эрхлэх       | БСШУСЯ                 | Шинжээч           | Т.Уранчимэг        | A/296                                     | 2022-08         |
| 4 Vänanväuusamaas              | 13      | 🔻 ХААИС-ийн харьяа Дархан-Уул а                     | 960077                            | Хүчингүй | 2025-04-22T15:00: | Сургалтын ажил эрхлэх       | БСШУСЯ                 | Шинжээч           | Т.Уранчимэг        | A/296                                     | 2022-08         |
| и тилдлийн шалтгаан +          | 14      | <ul> <li>Шинэ монгол технологийн коллеж</li> </ul>  | 2016/02                           | Хүчингүй | 2023-04-04        | Сургалтын ажил эрхлэх       | БСШУСЯ                 | Шинжээч           | Т.Уранчимэг        | A/296                                     | 2022-08         |
| 🗌 Нөхцөл, шаардлага (45)       | 15      | <ul> <li>Техник технологийн дээд сургуул</li> </ul> | 2016/01                           | Хүчингүй | 2023-03-22T16:00: | Сургалтын ажил эрхлэх       | БСШУСЯ                 | Шинжээч           | Т.Уранчимэг        | A/296                                     | 2022-08         |
| Мэдээлэл байхгүй ( <u>2</u> 5) | 16      | <ul> <li>Хүмүүнлэгийн ухааны их сургуул.</li> </ul> | 2001/007                          | Хүчингүй | 2023-12-26T16:00: | Сургалтын ажил эрхлэх       | БСШУСЯ                 | Шинжээч           | Т.Уранчимэг        | A/296                                     | 2022-08         |
| 📋 Хугацаа дууссан (18)         | 17      | • Рафлас опоц улесци институтыц \                   | 2006/11                           | Уланарай | 2024-05-17T15-00- | CUNCANTELL AWAR SOVINGY     | 50UIVO9                | Шицирац           | Т Упринимал        | ∆/296                                     | 2022-08         |

3. Тусгай зөвшөөрлийг сэргээх мөрийн урд байрлах меню дээр дарж сэргээх сонголтыг сонгоно.

| ДБУМС Турі                                     | Дэлгэрэнгүй                                                                                            |           |                                                  |                                   |          |                   |                             |                        |                   | ÷ 4                  | MUNKHTSETSEG         | - 0             |  |  |
|------------------------------------------------|----------------------------------------------------------------------------------------------------|-----------|--------------------------------------------------|-----------------------------------|----------|-------------------|-----------------------------|------------------------|-------------------|----------------------|----------------------|-----------------|--|--|
| 🕝 Тусгай зөвш                                  | 3acax                                                                                                  |           | х самбар 🔚 Жагса                                 | алт 📕                             | Хавсралт | 🗐 Тайлан          |                             |                        |                   |                      |                      | ⊗               |  |  |
|                                                | Нөхцөл шаардл                                                                                          | ага нэмэх |                                                  |                                   |          |                   |                             |                        |                   |                      |                      |                 |  |  |
| Хайлт                                          | Түр түдгэлзүүлэ                                                                                        | ЭX        | 3                                                |                                   |          |                   |                             |                        |                   |                      |                      |                 |  |  |
| Хугацаа сунгах<br>Хайх уттаа оруулн<br>Сэргээх |                                                                                                    |           | Хайлт: ;                                         |                                   |          |                   |                             |                        |                   |                      |                      |                 |  |  |
| 🛋 Телев                                        | Хүчингүй болгох<br>Устгах                                                                              |           | Сургалтын байгууллага 🔺                          | Тусгай<br>зөвшөөрлийн 🜲<br>дугаар | Төлөв 🖈  | Дуусах<br>огноо 🔶 | Тусгай зөвшөөрлийн<br>төрөл | Албан<br>байгууллага 🎗 | Албан<br>тушаал 🛸 | Албан<br>тушаалтан 🛸 | Шийдвэрийн<br>дугаар | Шийдвэ<br>огноо |  |  |
| 🗌 Хүчинтэй (77)                                |                                                                                                    | 1 -       | <ul> <li>МУИС /Монгол улсын их сургуу</li> </ul> | ль Т8                             | Хүчингүй | 2030-03-31T15:00  | Сургалтын ажил эрхлэх       | БСШУСЯ                 | БМТТ              | БМТТ                 | 10.25                | 2022-10         |  |  |
| Хүчингүй ( <u>2</u> 7)                         | <ul> <li>Хүчингүй (<u>2</u>7)</li> <li>Хугацаа дууссан (1<u>2</u>)</li> <li>Шинэ (<u>2</u>)</li> </ul> |           | <ul> <li>МУИС /Монгол улсын их сургуу</li> </ul> | ль 10001001                       | Хүчингүй | 2069-06-03T15:00  | Сургалтын ажил эрхлэх       | БСШУСЯ                 | БМТТ              | БМТТ                 | 10.25                | 2022-10         |  |  |
| Хугацаа дууссан (1)                            |                                                                                                    |           | <ul> <li>МУИС /Монгол улсын их сургуу</li> </ul> | ль t14                            | Хүчингүй | 2076-12-31T16:00  | Сургалтын ажил эрхлэх       | БСШУСЯ                 | БМТТ              | БМТТ                 | 10.25                | 2022-10         |  |  |
| Шинэ ( <u>2</u> )                              |                                                                                                    |           | <ul> <li>МУИС /Монгол улсын их сургуу</li> </ul> | ль 11111                          | Хүчингүй | 2023-03-24T16:00  | Сургалтын ажил эрхлэх       | БСШУСЯ                 | БМТТ              | БМТТ                 | 10.25                | 2022-10         |  |  |
| Цааш                                           | . Нийт 5-с 4                                                                                           | 5 -       | • МУИС /Монгол улсын их сургуу                   | ль Т15                            | Хүчингүй | 2029-03-20T16:00  | Сургалтын ажил эрхлэх       | БСШУСЯ                 | БМТТ              | БМТТ                 | 10.25                | 2022-10         |  |  |
|                                                | a +                                                                                                    | 6 -       | <ul> <li>Монгол улсын консерваторийн</li> </ul>  | xa 2022002                        | Хүчинтэй | 2027-10-10        | Сургалтын ажил эрхлэх       | БСШУСЯ                 | Шинжээч           | Т.Уранчимэг          | A/343                | 2022-09         |  |  |
| и Сургалтын байгууллага                        |                                                                                                    | 7 -       | • ШУТИС-ийн харьяа Өмнөговь                      | ай» 2022001                       | Хүчинтэй | 2027-10-10        | Сургалтын ажил эрхлэх       | БСШУСЯ                 | Шинжээч           | Т.Уранчимэг          | A/343                | 2022-09         |  |  |
| 🗌 МУИС /Монгол улс                             | ын (15)                                                                                                | 8 -       | <ul> <li>Дүрслэх урлагийн академи дээ</li> </ul> | дс 2021001                        | Хүчингүй | 2026-05-13T00:00: | Сургалтын ажил эрхлэх       | БСШУСЯ                 | Шинжээч           | Т.Уранчимэг          | A/296                | 2022-08         |  |  |
| СУИС /Соёл урлаги                              | ıй (3)                                                                                                 | 9 -       | <ul> <li>Дорнод их сургууль</li> </ul>           | 960099                            | Хүчингүй | 2024-12-29T16:00  | Сургалтын ажил эрхлэх       | БСШУСЯ                 | Шинжээч           | Т.Уранчимэг          | A/296                | 2022-08         |  |  |
| Туршилтын коллеж                               | (3)                                                                                                    | 10 -      | <ul> <li>Ховд Их сургууль</li> </ul>             | 960040                            | Хүчингүй | 2023-12-16T16:00  | Сургалтын ажил эрхлэх       | БСШУСЯ                 | Шинжээч           | Т.Уранчимэг          | A/296                | 2022-08         |  |  |
| Маргад дээд сургуу                             | /ль ( <u>2</u> )                                                                                       | 11 -      | <ul> <li>Улаанбаатарын Их Сургууль</li> </ul>    | 2015/001                          | Хүчингүй | 2024-10-08T16:00: | Сургалтын ажил эрхлэх       | БСШУСЯ                 | Шинжээч           | Т.Уранчимэг          | A/296                | 2022-08         |  |  |
| Цааш                                           | Нийт 99-с 4                                                                                            | 12 -      | <ul> <li>Худалдаа үйлдвэрлэлийн их су</li> </ul> | pr 170011                         | Хүчингүй | 2026-06-26        | Сургалтын ажил эрхлэх       | БСШУСЯ                 | Шинжээч           | Т.Уранчимэг          | A/296                | 2022-08         |  |  |
|                                                |                                                                                                    | 13 -      | <ul> <li>ХААИС-ийн харьяа Дархан-Уул</li> </ul>  | a 960077                          | Хүчингүй | 2025-04-22T15:00  | Сургалтын ажил эрхлэх       | БСШУСЯ                 | Шинжээч           | Т.Уранчимэг          | A/296                | 2022-08         |  |  |
| - wiiginnen wannidde                           | +                                                                                                    | 14 🗖      | <ul> <li>Шинэ монгол технологийн колл</li> </ul> | e» 2016/02                        | Хүчингүй | 2023-04-04        | Сургалтын ажил эрхлэх       | БСШУСЯ                 | Шинжээч           | Т.Уранчимэг          | A/296                | 2022-08         |  |  |
| 🗌 Нехцел, шаардлага                            | a (45)                                                                                                 | 45        | ÷ ·                                              | 2040/04                           | V        | 2022 02 22740.00  | A                           | FOUND                  |                   | T\/                  | 4/2000               | 2022.00         |  |  |

4. Тусгай зөвшөөрлийг сэргээх цонхны мэдээллийг оруулаад хадгалах товч дарна.

# 5.1.7. Тусгай зөвшөөрөл хүчингүй болгох

Тусгай зөвшөөрөл хүчингүй болгох үйлдэл хийхээс өмнө **ДАРААХ НӨХЦӨЛ** биелсэн байх шаардлагатай. **Үүнд:** 

• Тусгай зөвшөөрлийн төлөв хүчнтэй, хугацаа дууссан, түр түдгэлзүүлсэний аль нэг нь байх.

Тусгай зөвшөөрөл хүчингүй болгох үйлдлийг дараах дарааллаар хийнэ. Үүнд:

- 1. Тусгай зөвшөөрөл нэгтгэл ерөнхий цэсийг сонгоно.
- 2. Тусгай зөвшөөрөл нэгтгэл дэд хэсгээс жагсаалтыг сонгоно.
- 3. Тусгай зөвшөөрлийг хүчингүй болгох мөрийн урд байрлах меню дээр дарж **хүчингүй болгох** сонголтыг сонгоно.
- 4. Тусгай зөвшөөрлийн цонхны мэдээллийг оруулаад хадгалах товч дарна.

Тусгай зөвшөөрөл хүчингүй болгох үйлдлийн дэлгэрэнгүй тайлбар:

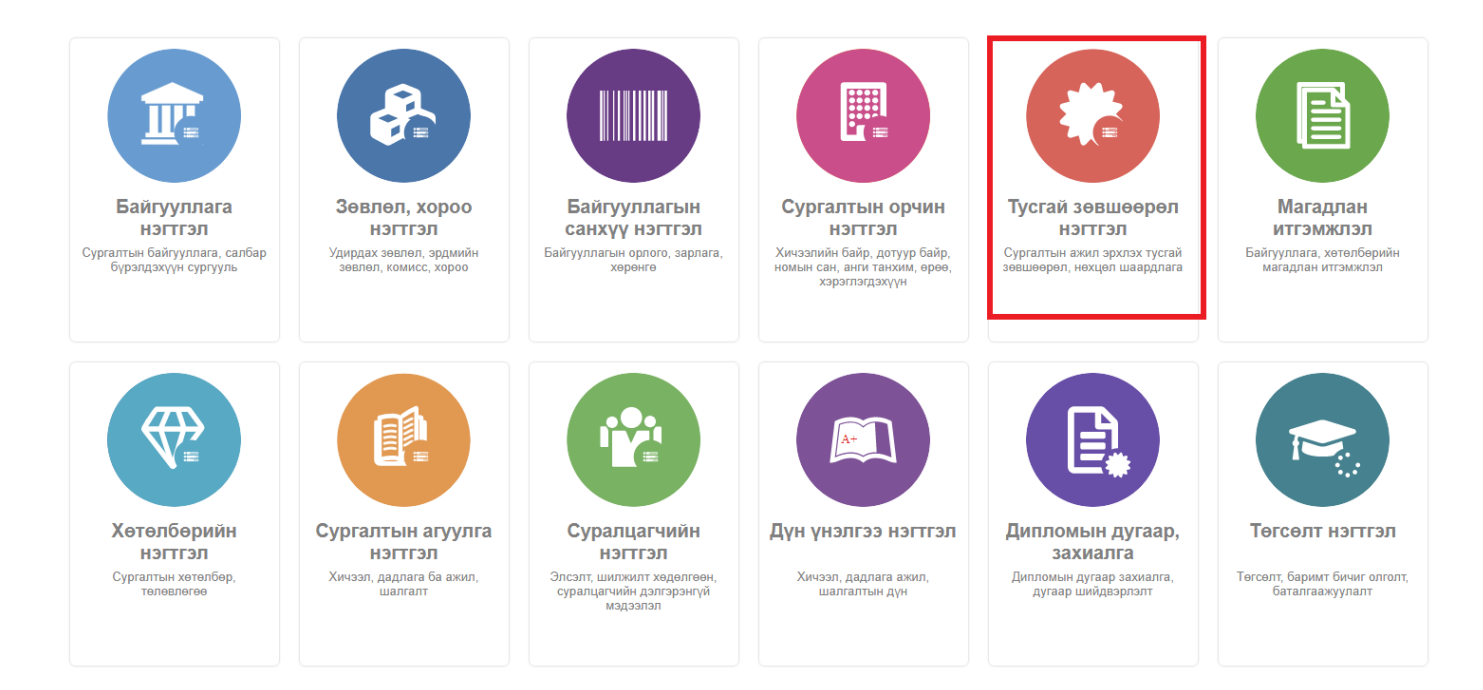

| 🕟 Тусгай зөвшөөрөл нэгтгэл     |                                                                              | (янах самбар 📕 Жагсаалт                              |                                   | Хавсралт | 🖪 Тайлан          |                             |                        |                   |                    |                                           | 8               |  |  |  |
|--------------------------------|------------------------------------------------------------------------------|------------------------------------------------------|-----------------------------------|----------|-------------------|-----------------------------|------------------------|-------------------|--------------------|-------------------------------------------|-----------------|--|--|--|
| Хайлт<br>Хайх утгаа оруулна уу | Лиценз         Тустай зовшоорол номох           Ур.дун: 120         Хайлт: ; |                                                      |                                   |          |                   |                             |                        |                   |                    |                                           |                 |  |  |  |
| Цэвэрлэх<br>🔺 Телев +          | #                                                                            | Сургалтын байгууллага 🔺                              | Тусгай<br>зөвшөөрлийн 🛸<br>дугаар | Төлөв 🖈  | Дуусах<br>огноо ≉ | Тусгай зөвшөөрлийн<br>төрөл | Албан<br>байгууллага 😤 | Албан<br>тушаал 🛸 | Албан<br>тушаалтан | <ul> <li>Шийдвэрийн<br/>дугаар</li> </ul> | Шийдвэ<br>огноо |  |  |  |
| Хүчинтэй (77)                  | 1                                                                            | <ul> <li>МУИС /Монгол улсын их сургууль</li> </ul>   | Т8                                | Хүчингүй | 2030-03-31T15:00: | Сургалтын ажил эрхлэх       | БСШУСЯ                 | БМТТ              | БМТТ               | 10.25                                     | 2022-10         |  |  |  |
| □ Хүчингүй ( <u>2</u> 7)       | 2                                                                            | <ul> <li>МУИС /Монгол улсын их сургууль</li> </ul>   | 10001001                          | Хүчингүй | 2069-06-03T15:00: | Сургалтын ажил эрхлэх       | БСШУСЯ                 | БМТТ              | БМТТ               | 10.25                                     | 2022-10         |  |  |  |
| Аугацаа дууссан (12)           | 3                                                                            | <ul> <li>МУИС /Монгол улсын их сургууль</li> </ul>   | t14                               | Хүчингүй | 2076-12-31T16:00: | Сургалтын ажил эрхлэх       | БСШУСЯ                 | БМТТ              | БМТТ               | 10.25                                     | 2022-10         |  |  |  |
| □ Шинэ (∠)                     | 4                                                                            | <ul> <li>МУИС /Монгол улсын их сургууль</li> </ul>   | 11111                             | Хүчингүй | 2023-03-24T16:00: | Сургалтын ажил эрхлэх       | БСШУСЯ                 | БМТТ              | БМТТ               | 10.25                                     | 2022-10         |  |  |  |
| Цааш Нийт 5-с 4                | 5                                                                            | <ul> <li>МУИС /Монгол улсын их сургууль</li> </ul>   | T15                               | Хүчингүй | 2029-03-20T16:00: | Сургалтын ажил эрхлэх       | БСШУСЯ                 | БМТТ              | БМТТ               | 10.25                                     | 2022-10         |  |  |  |
| 4 Сургалтын байрууллага +      | 6                                                                            | 👻 Монгол улсын консерваторийн ха                     | 2022002                           | Хүчинтэй | 2027-10-10        | Сургалтын ажил эрхлэх       | БСШУСЯ                 | Шинжээч           | Т.Уранчимэг        | A/343                                     | 2022-09         |  |  |  |
|                                | 7                                                                            | 👻 ШУТИС-ийн харьяа Өмнөговь айм                      | 2022001                           | Хүчинтэй | 2027-10-10        | Сургалтын ажил эрхлэх       | БСШУСЯ                 | Шинжээч           | Т.Уранчимэг        | A/343                                     | 2022-09         |  |  |  |
| МУИС /Монгол улсын (15)        | 8                                                                            | 👻 Дүрслэх урлагийн академи дээд с                    | 2021001                           | Хүчингүй | 2026-05-13T00:00: | Сургалтын ажил эрхлэх       | БСШУСЯ                 | Шинжээч           | Т.Уранчимэг        | A/296                                     | 2022-08         |  |  |  |
| СУИС /Соёл урлагий (3)         | 9                                                                            | 👻 Дорнод их сургууль                                 | 960099                            | Хүчингүй | 2024-12-29T16:00: | Сургалтын ажил эрхлэх       | БСШУСЯ                 | Шинжээч           | Т.Уранчимэг        | A/296                                     | 2022-08         |  |  |  |
| Туршилтын коллеж (3)           | 10                                                                           | <ul> <li>Ховд Их сургууль</li> </ul>                 | 960040                            | Хүчингүй | 2023-12-16T16:00: | Сургалтын ажил эрхлэх       | БСШУСЯ                 | Шинжээч           | Т.Уранчимэг        | A/296                                     | 2022-08         |  |  |  |
| ☐ Маргад дээд сургууль (2)     | 11                                                                           | <ul> <li>Улаанбаатарын Их Сургууль</li> </ul>        | 2015/001                          | Хүчингүй | 2024-10-08T16:00: | Сургалтын ажил эрхлэх       | БСШУСЯ                 | Шинжээч           | Т.Уранчимэг        | A/296                                     | 2022-08         |  |  |  |
| Цааш Нийт 99-с 4               | 12                                                                           | <ul> <li>Худалдаа үйлдвэрлэлийн их сург</li> </ul>   | 170011                            | Хүчингүй | 2026-06-26        | Сургалтын ажил эрхлэх       | БСШУСЯ                 | Шинжээч           | Т.Уранчимэг        | A/296                                     | 2022-08         |  |  |  |
| 4. Vănanuău mantraau           | 13                                                                           | 🔻 ХААИС-ийн харьяа Дархан-Уул а                      | 960077                            | Хүчингүй | 2025-04-22T15:00: | Сургалтын ажил эрхлэх       | БСШУСЯ                 | Шинжээч           | Т.Уранчимэг        | A/296                                     | 2022-08         |  |  |  |
|                                | 14                                                                           | <ul> <li>Шинэ монгол технологийн коллеж</li> </ul>   | 2016/02                           | Хүчингүй | 2023-04-04        | Сургалтын ажил эрхлэх       | БСШУСЯ                 | Шинжээч           | Т.Уранчимэг        | A/296                                     | 2022-08         |  |  |  |
| Нөхцөл, шаардлага (45)         | 15                                                                           | <ul> <li>Техник технологийн дээд сургуул.</li> </ul> | 2016/01                           | Хүчингүй | 2023-03-22T16:00: | Сургалтын ажил эрхлэх       | БСШУСЯ                 | Шинжээч           | Т.Уранчимэг        | A/296                                     | 2022-08         |  |  |  |
| Мэдээлэл байхгүй (25)          | 16                                                                           | <ul> <li>Хүмүүнлэгийн ухааны их сургуули</li> </ul>  | 2001/007                          | Хүчингүй | 2023-12-26T16:00: | Сургалтын ажил эрхлэх       | БСШУСЯ                 | Шинжээч           | Т.Уранчимэг        | A/296                                     | 2022-08         |  |  |  |
| 📋 Хугацаа дууссан (18)         | 17                                                                           | <ul> <li>Рафпас опоц чисски ицетититски \</li> </ul> | 2006/11                           | Уланарой | 2024-05-17T15-00- | Concentria even enviror     | 50UIV09                | Шицироц           | Т Упринимал        | A/296                                     | 2022-08         |  |  |  |

3. Тусгай зөвшөөрлийг хүчингүй болгох мөрийн урд байрлах меню дээр дарж **хүчингүй болгох** сонголтыг сонгоно.

| ДБУМС Тур              | Дэлгэрэнгүй               |           | ]                                              |                                   |          |                   |                             |                        |                   | <b>†</b> 2           | MUNKHTSETSEG         | - 0             |  |  |
|------------------------|---------------------------|-----------|------------------------------------------------|-----------------------------------|----------|-------------------|-----------------------------|------------------------|-------------------|----------------------|----------------------|-----------------|--|--|
| 🕝 Тусгай зөвш          | 3acax                     |           | х самбар 📕 Жал                                 | аалт                              | Хавсралт | 🖪 Тайлан          |                             |                        |                   |                      |                      | ۲               |  |  |
|                        | Нөхцөл шаардла            | ага нэмэх |                                                |                                   |          |                   |                             |                        |                   |                      |                      |                 |  |  |
| Хайлт                  | Түр түдгэлзүүлэх          |           | 3                                              |                                   |          |                   |                             |                        |                   |                      |                      |                 |  |  |
|                        | Хугацаа сунгах            |           |                                                |                                   |          |                   |                             |                        |                   |                      |                      |                 |  |  |
| Хайх утгаа оруулн      | Сэргээх                   |           | Хайлт: ;                                       |                                   |          |                   |                             |                        |                   |                      |                      |                 |  |  |
| 🔺 Телев                | Хүчингүй болгох<br>Устгах |           | Сургалтын байгууллага 🔺                        | Тусгай<br>зөвшөөрлийн 余<br>дугаар | Төлөв 🖈  | Дуусах<br>огноо 🔦 | Тусгай зөвшөөрлийн<br>төрөл | Албан<br>байгууллага 📍 | Албан<br>тушаал 🔦 | Албан<br>тушаалтан 🔦 | Шийдвэрийн<br>дугаар | Шийдвэ<br>огноо |  |  |
| 🗌 Хүчинтэй (77)        |                           | 1 -       | • МУИС /Монгол улсын их сур                    | ууль Т8                           | Хүчингүй | 2030-03-31T15:00  | Сургалтын ажил эрхлэх       | БСШУСЯ                 | БМТТ              | БМТТ                 | 10.25                | 2022-10         |  |  |
| Хүчингүй ( <u>2</u> 7) |                           | 2 -       | МУИС /Монгол улсын их сур                      | ууль 10001001                     | Хүчингүй | 2069-06-03T15:00  | Сургалтын ажил эрхлэх       | БСШУСЯ                 | БМТТ              | БМТТ                 | 10.25                | 2022-10         |  |  |
| 🗌 Хугацаа дууссан (1)  | 2)                        | 3 -       | МУИС /Монгол улсын их сур                      | ууль t14                          | Хүчингүй | 2076-12-31T16:00  | Сургалтын ажил эрхлэх       | БСШУСЯ                 | БМТТ              | БМТТ                 | 10.25                | 2022-10         |  |  |
| Шинэ ( <u>2</u> )      |                           | 4 -       | МУИС /Монгол улсын их сур                      | ууль 11111                        | Хүчингүй | 2023-03-24T16:00  | Сургалтын ажил эрхлэх       | БСШУСЯ                 | БМТТ              | БМТТ                 | 10.25                | 2022-10         |  |  |
| Цааш                   | Нийт 5-с 4                | 5 🖣       | МУИС /Монгол улсын их сур                      | ууль T15                          | Хүчингүй | 2029-03-20T16:00  | Сургалтын ажил эрхлэх       | БСШУСЯ                 | БМТТ              | БМТТ                 | 10.25                | 2022-10         |  |  |
|                        |                           | 6 -       | Монгол улсын консерватори                      | ін ха 2022002                     | Хүчинтэй | 2027-10-10        | Сургалтын ажил эрхлэх       | БСШУСЯ                 | Шинжээч           | Т.Уранчимэг          | A/343                | 2022-09         |  |  |
| Сургалтын байгууллага  | a +                       | 7 -       | ШУТИС-ийн харьяа Өмнөгов                       | ьай» 2022001                      | Хүчинтэй | 2027-10-10        | Сургалтын ажил эрхлэх       | БСШУСЯ                 | Шинжээч           | Т.Уранчимэг          | A/343                | 2022-09         |  |  |
| □ МУИС /Монгол улсы    | ын (15)                   | 8 -       | Дүрслэх урлагийн академи д                     | ээд с 2021001                     | Хүчингүй | 2026-05-13T00:00  | Сургалтын ажил эрхлэх       | БСШУСЯ                 | Шинжээч           | Т.Уранчимэг          | A/296                | 2022-08         |  |  |
| СУИС /Соёл урлаги      | ıй (3)                    | 9 -       | Дорнод их сургууль                             | 960099                            | Хүчингүй | 2024-12-29T16:00  | Сургалтын ажил эрхлэх       | БСШУСЯ                 | Шинжээч           | Т.Уранчимэг          | A/296                | 2022-08         |  |  |
| 🗌 Туршилтын коллеж     | (3)                       | 10 -      | <ul> <li>Ховд Их сургууль</li> </ul>           | 960040                            | Хүчингүй | 2023-12-16T16:00  | Сургалтын ажил эрхлэх       | БСШУСЯ                 | Шинжээч           | Т.Уранчимэг          | A/296                | 2022-08         |  |  |
| Маргад дээд сургуу     | ль ( <u>2</u> )           | 11 -      | Улаанбаатарын Их Сургууль                      | 2015/001                          | Хүчингүй | 2024-10-08T16:00  | Сургалтын ажил эрхлэх       | БСШУСЯ                 | Шинжээч           | Т.Уранчимэг          | A/296                | 2022-08         |  |  |
| Цааш                   | Нийт 99-с 4               | 12 -      | <ul> <li>Худалдаа үйлдвэрлэлийн их</li> </ul>  | cypr 170011                       | Хүчингүй | 2026-06-26        | Сургалтын ажил эрхлэх       | БСШУСЯ                 | Шинжээч           | Т.Уранчимэг          | A/296                | 2022-08         |  |  |
| 4 MW W                 | •                         | 13 -      | ХААИС-ийн харьяа Дархан-У                      | ула 960077                        | Хүчингүй | 2025-04-22T15:00  | Сургалтын ажил эрхлэх       | БСШУСЯ                 | Шинжээч           | Т.Уранчимэг          | A/296                | 2022-08         |  |  |
| илдлиин шалтгаан       | +                         | 14 -      | <ul> <li>Шинэ монгол технологийн ко</li> </ul> | плеж 2016/02                      | Хүчингүй | 2023-04-04        | Сургалтын ажил эрхлэх       | БСШУСЯ                 | Шинжээч           | Т.Уранчимэг          | A/296                | 2022-08         |  |  |
| 🗌 Нехцел, шаардлага    | (45)                      | 45        | ÷                                              | 2040/04                           | V        | 2022 02 22740-00  | A                           | FOUND                  |                   | T\/                  | 4/200                | 2022.00         |  |  |

4. Тусгай зөвшөөрлийн цонхны мэдээллийг оруулаад хадгалах товч дарна.

# 5.1.8. Тусгай зөвшөөрлийн мэдээлэл устгах

Тусгай зөвшөөрөл устгах үйлдэл хийхээс өмнө ДАРААХ НӨХЦӨЛ биелсэн байх шаардлагатай. Үүнд:

• Тусгай зөвшөөрлийн төлөв шинэ байх.

Тусгай зөвшөөрөл устгах үйлдлийг дараах дарааллаар хийнэ. Үүнд:

- 1. Тусгай зөвшөөрөл нэгтгэл ерөнхий цэсийг сонгоно.
- 2. Тусгай зөвшөөрөл нэгтгэл дэд хэсгээс жагсаалтыг сонгоно.
- 3. Устгах тусгай зөвшөөрлийн мөрийн урд байрлах меню дээр дарж устгах сонголтыг сонгоно.
- 4. Устгах цонхны мэдээллийг оруулаад хадгалах товч дарна.

Тусгай зөвшөөрөл устгах үйлдлийн дэлгэрэнгүй тайлбар:

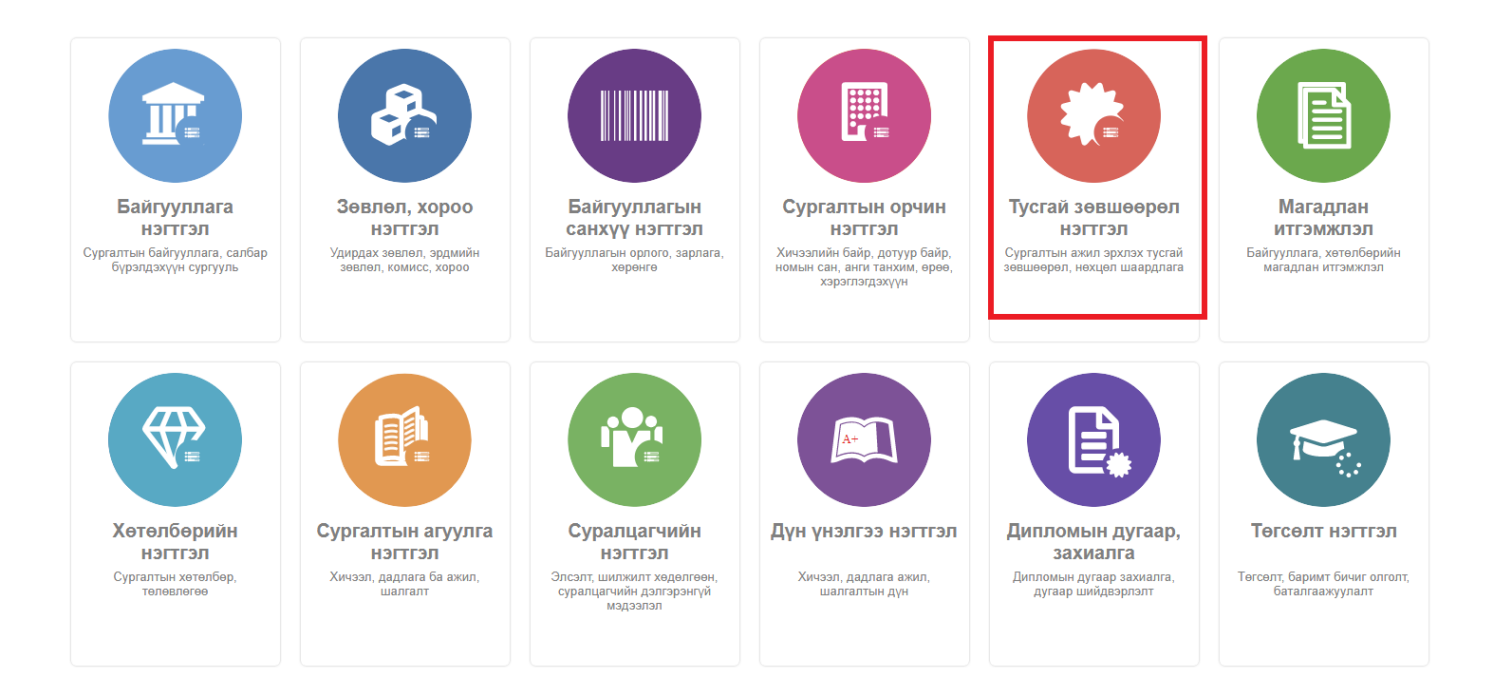

| С Тусгай зөвшөөрөл нэгтгэл     | 55                   | Хянах самбар 📕 Жагсаалт                             | r 💷 🗄                             | Кавсралт | 🖪 Тайлан          |                         |                        |                   |                    |                                           | 8               |  |  |
|--------------------------------|----------------------|-----------------------------------------------------|-----------------------------------|----------|-------------------|-------------------------|------------------------|-------------------|--------------------|-------------------------------------------|-----------------|--|--|
|                                |                      |                                                     |                                   |          |                   |                         |                        |                   |                    |                                           |                 |  |  |
| Хайлт                          | Лице                 | Тус                                                 | ай зөвшөөрөл нэмэх                | ×        |                   |                         |                        |                   |                    |                                           |                 |  |  |
| Хайх утгаа оруулна уу          | Үр дүн: 120 Хайлт. ; |                                                     |                                   |          |                   |                         |                        |                   |                    |                                           |                 |  |  |
| цэвэрлэх<br>▲ Телев +          | #                    | Сургалтын байгууллага 🔺                             | Тусгай<br>зөвшөөрлийн 🜸<br>дугаар | Төлөв 🖈  | Дуусах<br>огноо 🔶 | Тусгай зөвшөөрлийн ጵ    | Албан<br>байгууллага 🛸 | Албан<br>тушаал 🛸 | Албан<br>тушаалтан | <ul> <li>Шийдвэрийн<br/>дугаар</li> </ul> | Шийдвэ<br>огноо |  |  |
| 🗌 Хүчинтэй (77)                | 1                    | <ul> <li>МУИС /Монгол улсын их сургууль</li> </ul>  | Т8                                | Хүчингүй | 2030-03-31T15:00: | Сургалтын ажил эрхлэх   | БСШУСЯ                 | <b>BMTT</b>       | БМТТ               | 10.25                                     | 2022-10         |  |  |
| Хүчингүй ( <u>2</u> 7)         | 2                    | • МУИС /Монгол улсын их сургууль                    | 10001001                          | Хүчингүй | 2069-06-03T15:00: | Сургалтын ажил эрхлэх   | БСШУСЯ                 | БМТТ              | БМТТ               | 10.25                                     | 2022-10         |  |  |
| Хугацаа дууссан (12)           | 3                    | • МУИС /Монгол улсын их сургууль                    | t14                               | Хүчингүй | 2076-12-31T16:00: | Сургалтын ажил эрхлэх   | БСШУСЯ                 | БМТТ              | БМТТ               | 10.25                                     | 2022-10         |  |  |
| Шинэ ( <u>2</u> )              | 4                    | • МУИС /Монгол улсын их сургууль                    | 11111                             | Хүчингүй | 2023-03-24T16:00: | Сургалтын ажил эрхлэх   | БСШУСЯ                 | БМТТ              | БМТТ               | 10.25                                     | 2022-10         |  |  |
| Цааш Нийт 5-с 4                | 5                    | • МУИС /Монгол улсын их сургууль                    | T15                               | Хүчингүй | 2029-03-20T16:00: | Сургалтын ажил эрхлэх   | БСШУСЯ                 | БМТТ              | БМТТ               | 10.25                                     | 2022-10         |  |  |
| 4.0                            | 6                    | <ul> <li>Монгол улсын консерваторийн ха</li> </ul>  | 2022002                           | Хүчинтэй | 2027-10-10        | Сургалтын ажил эрхлэх   | БСШУСЯ                 | Шинжээч           | Т.Уранчимэг        | A/343                                     | 2022-09         |  |  |
| Сургалтын байгууллага +        | 7                    | <ul> <li>ШУТИС-ийн харьяа Өмнөговь айг</li> </ul>   | 2022001                           | Хүчинтэй | 2027-10-10        | Сургалтын ажил эрхлэх   | БСШУСЯ                 | Шинжээч           | Т.Уранчимэг        | A/343                                     | 2022-09         |  |  |
| □ МУИС /Монгол улсын (15)      | 8                    | - Дүрслэх урлагийн академи дээд о                   | 2021001                           | Хүчингүй | 2026-05-13T00:00: | Сургалтын ажил эрхлэх   | БСШУСЯ                 | Шинжээч           | Т.Уранчимэг        | A/296                                     | 2022-08         |  |  |
| СУИС /Соёл урлагий (3)         | 9                    | <ul> <li>Дорнод их сургууль</li> </ul>              | 960099                            | Хүчингүй | 2024-12-29T16:00: | Сургалтын ажил эрхлэх   | БСШУСЯ                 | Шинжээч           | Т.Уранчимэг        | A/296                                     | 2022-08         |  |  |
| Туршилтын коллеж (3)           | 10                   | <ul> <li>Ховд Их сургууль</li> </ul>                | 960040                            | Хүчингүй | 2023-12-16T16:00: | Сургалтын ажил эрхлэх   | БСШУСЯ                 | Шинжээч           | Т.Уранчимэг        | A/296                                     | 2022-08         |  |  |
| Маргад дээд сургууль (2)       | 11                   | <ul> <li>Улаанбаатарын Их Сургууль</li> </ul>       | 2015/001                          | Хүчингүй | 2024-10-08T16:00: | Сургалтын ажил эрхлэх   | БСШУСЯ                 | Шинжээч           | Т.Уранчимэг        | A/296                                     | 2022-08         |  |  |
| Цааш Нийт 99-с 4               | 12                   | <ul> <li>Худалдаа үйлдвэрлэлийн их сург</li> </ul>  | 170011                            | Хүчингүй | 2026-06-26        | Сургалтын ажил эрхлэх   | БСШУСЯ                 | Шинжээч           | Т.Уранчимэг        | A/296                                     | 2022-08         |  |  |
| 4 Vänanväuusamaas              | 13                   | 🔻 ХААИС-ийн харьяа Дархан-Уул а                     | 960077                            | Хүчингүй | 2025-04-22T15:00: | Сургалтын ажил эрхлэх   | БСШУСЯ                 | Шинжээч           | Т.Уранчимэг        | A/296                                     | 2022-08         |  |  |
| и тилдлийн шалтгаан +          | 14                   | <ul> <li>Шинэ монгол технологийн коллеж</li> </ul>  | 2016/02                           | Хүчингүй | 2023-04-04        | Сургалтын ажил эрхлэх   | БСШУСЯ                 | Шинжээч           | Т.Уранчимэг        | A/296                                     | 2022-08         |  |  |
| 🗌 Нөхцөл, шаардлага (45)       | 15                   | <ul> <li>Техник технологийн дээд сургуул</li> </ul> | 2016/01                           | Хүчингүй | 2023-03-22T16:00: | Сургалтын ажил эрхлэх   | БСШУСЯ                 | Шинжээч           | Т.Уранчимэг        | A/296                                     | 2022-08         |  |  |
| Мэдээлэл байхгүй ( <u>2</u> 5) | 16                   | <ul> <li>Хүмүүнлэгийн ухааны их сургуул.</li> </ul> | 2001/007                          | Хүчингүй | 2023-12-26T16:00: | Сургалтын ажил эрхлэх   | БСШУСЯ                 | Шинжээч           | Т.Уранчимэг        | A/296                                     | 2022-08         |  |  |
| 📋 Хугацаа дууссан (18)         | 17                   | • Рафлас опоц улесци институтыц \                   | 2006/11                           | Улимитой | 2024-05-17T15-00- | CUNTRATELL BUILD SAVASY | 50UIVO9                | Ширузан           | Т Упринимал        | ∆/296                                     | 2022-08         |  |  |

3. Устгах тусгай зөвшөөрлийн мөрийн урд байрлах меню дээр дарж устгах сонголтыг сонгоно.

| ДБУМС Турі             | Дэлгэрэн                                                                                     | нгүй             |                 |                   |                 |                                   |                 |                          |                             |                        |                 | A                  | •     | MUNKHTSETSEG         | - 0             |  |
|------------------------|----------------------------------------------------------------------------------------------|------------------|-----------------|-------------------|-----------------|-----------------------------------|-----------------|--------------------------|-----------------------------|------------------------|-----------------|--------------------|-------|----------------------|-----------------|--|
| 🕝 Тусгай зөвш          | Засах                                                                                        |                  |                 | х самбар          | Жагсаал         | т 🔳                               | Хавсралт        | 🖪 Тайла                  | н                           |                        |                 |                    |       |                      | 8               |  |
|                        | Нехцел                                                                                       | шаардлаг         | а нэмэх         | -                 |                 |                                   |                 |                          |                             |                        |                 |                    |       |                      |                 |  |
| Хайлт                  | Түр түдг                                                                                     | Түр түдгэлзүүлэх |                 | 3                 |                 |                                   |                 |                          |                             |                        |                 |                    |       |                      | ×               |  |
|                        | Хугацаа                                                                                      | сунгах           |                 |                   |                 |                                   |                 |                          |                             |                        |                 |                    |       |                      |                 |  |
| Хайх утгаа оруулн      | Сэргээх                                                                                      |                  |                 | Хайлт:            | Хайлт.;         |                                   |                 |                          |                             |                        |                 |                    |       |                      |                 |  |
| 🔺 Телев                | Хүчингүі<br>Устгах                                                                           | і болгох         |                 | Сургалтын байгу   | уллага 🖈        | Тусгай<br>зөвшөөрлийн 🖈<br>дугаар | Төлөв 🖈         | Дуусах<br>огноо          | Тусгай зөвшөөрлийн<br>төрөл | Албан<br>байгууллага 🛸 | Албан<br>тушаал | Албан<br>тушаалтан | *     | Шийдвэрийн<br>дугаар | Шийдвэ<br>огноо |  |
| 🗌 Хүчинтэй (77)        |                                                                                              | -                | 1 🔻             | МУИС /Монгол ул   | сын их сургууль | , та                              | Хүчингүй        | 2030-03-31T15:0          | ): Сургалтын ажил эрхлэх    | БСШУСЯ                 | БМТТ            | БМТТ               |       | 10.25                | 2022-10         |  |
| Хүчингүй ( <u>2</u> 7) | <ul> <li>□ Хүчингүй (<u>2</u>7)</li> <li>□ Хугацаа дууссан (1<u>2</u>)</li> <li>З</li> </ul> |                  | МУИС /Монгол ул | сын их сургууль   | 10001001        | Хүчингүй                          | 2069-06-03T15:0 | ): Сургалтын ажил эрхлэх | БСШУСЯ                      | БМТТ                   | БМТТ            |                    | 10.25 | 2022-10              |                 |  |
| 🗌 Хугацаа дууссан      |                                                                                              |                  | 3 👻             | МУИС /Монгол ул   | сын их сургууль | , t14                             | Хүчингүй        | 2076-12-31T16:0          | ): Сургалтын ажил эрхлэх    | БСШУСЯ                 | БМТТ            | БМТТ               |       | 10.25                | 2022-10         |  |
| Шинэ ( <u>2</u> )      |                                                                                              |                  | 4 -             | МУИС /Монгол ул   | сын их сургууль | . 11111                           | Хүчингүй        | 2023-03-24T16:0          | ): Сургалтын ажил эрхлэх    | БСШУСЯ                 | БМТТ            | БМТТ               |       | 10.25                | 2022-10         |  |
| Цаа                    | ш Нийт 5-с                                                                                   | 4                | 5 🔻             | МУИС /Монгол ул   | сын их сургууль | T15                               | Хүчингүй        | 2029-03-20T16:0          | ): Сургалтын ажил эрхлэх    | БСШУСЯ                 | БМТТ            | БМТТ               |       | 10.25                | 2022-10         |  |
|                        |                                                                                              |                  | 6 -             | Монгол улсын кон  | серваторийн ха  | 2022002                           | Хүчинтэй        | 2027-10-10               | Сургалтын ажил эрхлэх       | БСШУСЯ                 | Шинжээч         | Т.Уранчимэг        |       | A/343                | 2022-09         |  |
| Сургалтын байгуулл     | уллага +                                                                                     | +                | 7 -             | ШУТИС-ийн харья   | а Өмнөговь ай   | 2022001                           | Хүчинтэй        | 2027-10-10               | Сургалтын ажил эрхлэх       | БСШУСЯ                 | Шинжээч         | Т.Уранчимэг        |       | A/343                | 2022-09         |  |
| 🗌 МУИС /Монгол у       | лсын (15)                                                                                    |                  | 8 -             | Дүрслэх урлагийн  | академи дээд    | 2021001                           | Хүчингүй        | 2026-05-13T00:0          | ): Сургалтын ажил эрхлэх    | БСШУСЯ                 | Шинжээч         | Т.Уранчимэг        |       | A/296                | 2022-08         |  |
| 🗌 СУИС /Соёл урл       | агий (3)                                                                                     |                  | 9 👻             | Дорнод их сургуул | њ               | 960099                            | Хүчингүй        | 2024-12-29T16:0          | ): Сургалтын ажил эрхлэх    | БСШУСЯ                 | Шинжээч         | Т.Уранчимэг        |       | A/296                | 2022-08         |  |
| Туршилтын колл         | еж (3)                                                                                       |                  | 10 -            | Ховд Их сургууль  |                 | 960040                            | Хүчингүй        | 2023-12-16T16:0          | ): Сургалтын ажил эрхлэх    | БСШУСЯ                 | Шинжээч         | Т.Уранчимэг        |       | A/296                | 2022-08         |  |
| 🗌 Маргад дээд сур      | гууль ( <u>2</u> )                                                                           |                  | 11 👻            | Улаанбаатарын И   | х Сургууль      | 2015/001                          | Хүчингүй        | 2024-10-08T16:0          | ): Сургалтын ажил эрхлэх    | БСШУСЯ                 | Шинжээч         | Т.Уранчимэг        |       | A/296                | 2022-08         |  |
| Цааш                   | Нийт 99-с                                                                                    | 4                | 12 👻            | Худалдаа үйлдвэр  | олэлийн их сург | 170011                            | Хүчингүй        | 2026-06-26               | Сургалтын ажил эрхлэх       | БСШУСЯ                 | Шинжээч         | Т.Уранчимэг        |       | A/296                | 2022-08         |  |
| 4 1/3                  |                                                                                              | •                | 13 👻            | ХААИС-ийн харья   | а Дархан-Уул а  | 960077                            | Хүчингүй        | 2025-04-22T15:0          | ): Сургалтын ажил эрхлэх    | БСШУСЯ                 | Шинжээч         | Т.Уранчимэг        |       | A/296                | 2022-08         |  |
| тилдлийн шалтгаан      |                                                                                              | +                | 14 👻            | Шинэ монгол техн  | ологийн колле   | 2016/02                           | Хүчингүй        | 2023-04-04               | Сургалтын ажил эрхлэх       | БСШУСЯ                 | Шинжээч         | Т.Уранчимэг        |       | A/296                | 2022-08         |  |
| 🗌 Нехцел, шаардл       | ara (45)                                                                                     |                  | 47              | -                 |                 | 2040/04                           | V               | 2022 02 22740-0          |                             | FOUND                  |                 | TV                 |       | A-2000               | 2022.00         |  |

4. Устгах цонхны мэдээллийг оруулаад хадгалах товч дарна.